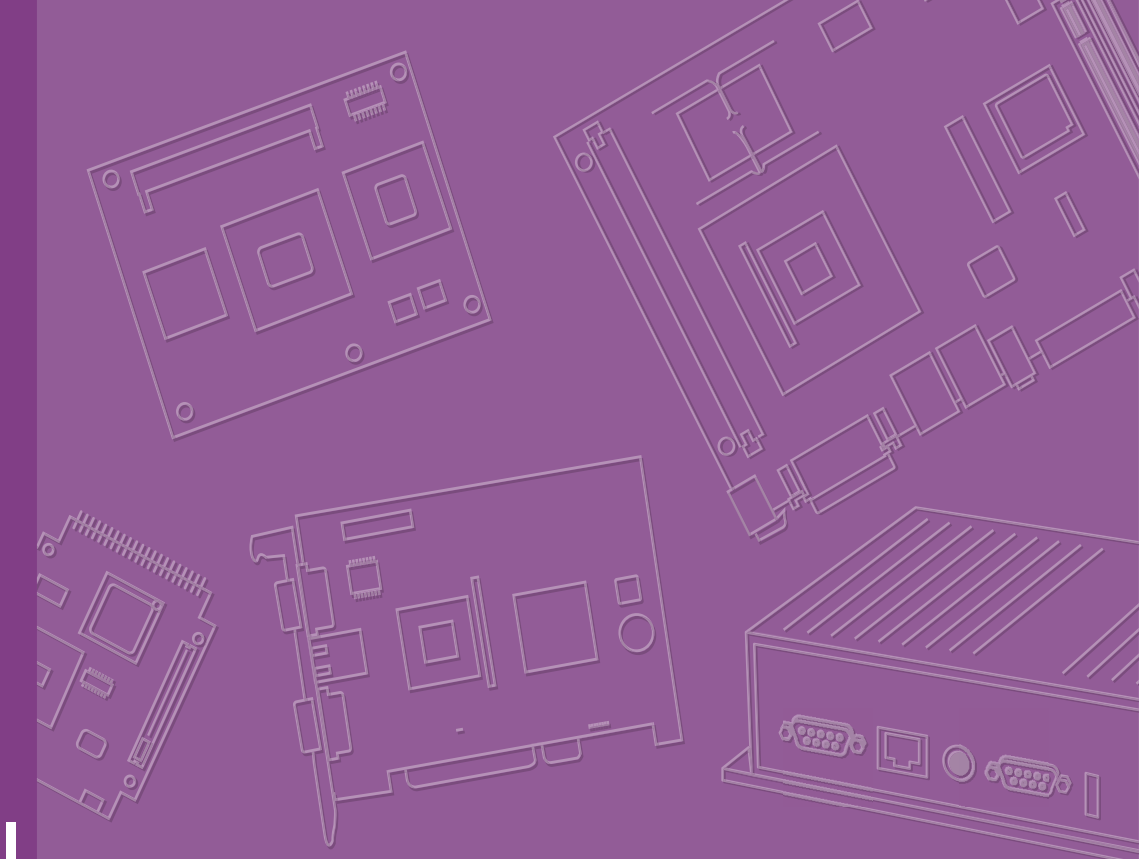

# **User Manual**

# ARK-2121F

Fanless Embedded Box Computer

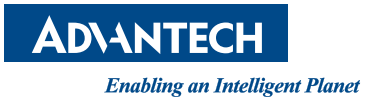

# Attention!

Please note:

This package contains a hard-copy user manual in Chinese for China CCC certification purposes, and please download the latest English user manual and driver on below website: https://www.advantech.com/support/details/manual?id=1-1140EI9. Please disregard the Chinese hard copy user manual if the product is not to be sold and/or installed in China.

Notez s'il vous plaît:

Ce package contient un manuel de l'utilisateur sur papier en chinois à des fins de certification Chine CCC, et veuillez télécharger le dernier manuel de l'utilisateur et le pilote en anglais sur le site Web ci-dessous: https://www.advantech.com/support/ details/manual?id=1-1140EI9

Veuillez ne pas tenir compte du manuel de l'utilisateur sur papier chinois si le produit ne doit pas être vendu et / ou installé en Chine.

甲類警語: 警告使用者: 這是甲類資訊產品, 在居住的環境中使用時, 可能會造成射 頻干擾, 在這種情況下, 使用者會被要求採取某些適當對策。

# Copyright

The documentation and the software included with this product are copyrighted 2021 by Advantech Co., Ltd. All rights are reserved. Advantech Co., Ltd. reserves the right to improve the products described in this manual at any time without notice. No part of this manual may be reproduced, copied, translated, or transmitted in any form, or by any means, without the prior written permission of Advantech Co., Ltd. The information provided in this manual is intended to be accurate and reliable. However, Advantech Co., Ltd. assumes no responsibility for its use, nor for any infringements of the rights of third parties that may result from its use.

# **Acknowledgments**

Award is a trademark of Award Software International, Inc.

VIA is a trademark of VIA Technologies, Inc.

IBM, PC/AT, PS/2 and VGA are trademarks of International Business Machines Corporation.

 $Intel^{\mathbb{R}}$  and Pentium<sup> $\mathbb{R}$ </sup> are trademarks of Intel Corporation.

Microsoft Windows<sup>®</sup> is a registered trademark of Microsoft Corp.

RTL is a trademark of Realtek Semi-Conductor Co., Ltd.

ESS is a trademark of ESS Technology, Inc.

UMC is a trademark of United Microelectronics Corporation.

SMI is a trademark of Silicon Motion, Inc.

Creative is a trademark of Creative Technology LTD.

CHRONTEL is a trademark of Chrontel Inc.

All other product names or trademarks are properties of their respective owners.

For more information about this and other Advantech products, please visit our website at:

http://www.advantech.com/

http://www.advantech.com/ePlatform/

For technical support and service, please visit our support website at: http://support.advantech.com.tw/support/

Part No. 2006K21271

Edition 2 February 2021

# **Product Warranty (2 years)**

Advantech warrants the original purchaser that all of its products will be free from defects in materials and workmanship for two years from the date of purchase.

This warranty does not apply to any products that have been repaired or altered by persons other than repair personnel authorized by Advantech, or products that have been subject to misuse, abuse, accident, or improper installation. Under the terms of this warranty, Advantech assumes no liability for the consequence of such events.

Because of Advantech's high quality-control standards and rigorous testing, most customers never need to use our repair service. If an Advantech product is defective, it will be repaired or replaced free of charge during the warranty period. For out-of-warranty repairs, customers will be billed according to the cost of the replacement materials, service time, and freight. Please consult your dealer for more details.

If you suspect that your product is defective, follow the steps outlined below:

- 1. Collect all the information about the problem encountered. (For example, CPU speed, Advantech products used, other hardware and software used, etc.) Note anything abnormal and list any on-screen messages displayed when the problem occurs.
- 2. Call your dealer and describe the problem. Please have your manual, product, and all relevant information readily available.
- If your product is diagnosed as defective, obtain a return merchandise authorization (RMA) number from your dealer. This allows us to process your return more quickly.
- 4. Carefully pack the defective product, a completed Repair and Replacement Order Card, and a proof of purchase date (such as a photocopy of your sales receipt) in a shippable container. Products returned without a proof of purchase date are not eligible for warranty service.
- 5. Write the RMA number clearly on the outside of the package and ship it prepaid to your dealer.

# **Declaration of Conformity**

#### FCC Class A

This equipment has been tested and found to comply with the limits for a Class A digital device, pursuant to part 15 of the FCC Rules. These limits are designed to provide reasonable protection against harmful interference when the equipment is operated in a commercial environment. This equipment generates, uses, and can radiate radio frequency energy and, if not installed and used in accordance with the instruction manual, may cause harmful interference to radio communications. Operation of this equipment in a residential area is likely to cause harmful interference. In this event, users are required to correct the interference at their own expense.

# **Technical Support and Assistance**

- 1. Visit the Advantech website at http://support.advantech.com to obtain the latest product information.
- 2. Contact your distributor, sales representative, or Advantech's customer service center for technical support or additional assistance. Please have the following information ready before calling:
  - Product name and serial number
  - Description of your peripheral attachments
  - Description of your software (operating system, version, application software, etc.)
  - Comprehensive description of the problem
  - The exact wording of any error messages

# Warnings, Cautions, and Notes

# *Warning!* Warnings indicate conditions that if not observed can result in personal injury!

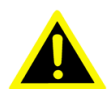

Les avertissements indiquent des conditions qui, si elles ne sont pas respectées, peuvent entraîner des blessures!

#### Caution! Cautions are included to prevent hardware damage or data losses.

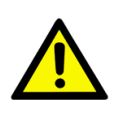

New batteries are at risk of exploding if incorrectly installed. Do not attempt to recharge, force open, or heat the battery. Replace the battery only with the same or equivalent type recommended by the manufacturer. Discard used batteries according to the manufacturer's instructions.

Des précautions sont incluses pour vous aider à éviter d'endommager le matériel ou de perdre des données. par exemple.

Il existe un risque d'explosion d'une nouvelle batterie si elle n'est pas correctement installée. N'essayez pas de recharger, de forcer l'ouverture ou de chauffer la batterie. Remplacez la batterie uniquement par un type identique ou équivalent recommandé par le fabricant. Jetez les piles usagées conformément aux instructions du fabricant.

#### Note!

Notes provide additional, optional information.

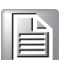

Les remarques fournissent des informations supplémentaires facultatives.

# **Packing List**

Before installation, please ensure the following items have been shipped:

- 1 x ARK-2121F unit
- 1 x Registration and 2 years Warranty card
- 1 x China RoHS
- 1 x 2-Pole Phoenix to DC-Jack Power cable
- 1 x SUSIAccess Utility CD
- 1 x Simplified Chinese manual

# **Ordering Information**

| Model Number    | Description                                              |
|-----------------|----------------------------------------------------------|
| ARK-2121F-U0A1E | Celeron J1900 2.0GHz w/HDMI, VGA, dual GbE, 6 COM, 6 USB |

# **Optional Accessories**

| Part Number      | Description                                                                                                    |
|------------------|----------------------------------------------------------------------------------------------------|
| 96PSA-A65W19P2-2 | AC-to-DC Adapter, DC19 V/3.42 A 65 W, with Phoenix Power Plug, 0 ~ 40 °C (32 ~ 104 °F) for Home and Office Use |
| 1700001524       | Power cable 3-pin 180 cm (70.8 in), USA                                                                        |
| 170203183C       | Power cable 3-pin 180 cm (70.8 in), Europe                                                                     |
| 170203180A       | Power cable 3-pin 180 cm (70.8 in), UK                                                                         |
| AMK-R004E        | DIN-rail mounting kit                                                                                          |
| AMK-V004E        | VESA mounting kit                                                                                              |
| 1652003635       | 10 PIN DIO connector                                                                                           |

# **Safety Instructions**

- 1. Read these safety instructions carefully.
- 2. Retain this user manual for future reference.
- 3. Disconnect this equipment from all AC outlets before cleaning. Use a damp cloth to clean the equipment. Do not use liquid or spray detergents.
- 4. For pluggable equipment, the power outlet socket should be located near the equipment and easily accessible.
- 5. Protect the equipment from humidity.
- 6. Place this equipment on a reliable surface during installation. Dropping or letting the equipment fall may cause damage.
- 7. The openings of the enclosure are for air convection. Prevent the equipment from overheating. Do not cover the openings.
- 8. Ensure that the voltage is correct before connecting the equipment to a power outlet. The power outlet socket should have a grounded connection.
- 9. Position the power cord away from high-traffic areas. Do not place anything over the power cord.
- 10. All cautions and warnings on the equipment should be noted.
- 11. If idle for a long period, disconnect the equipment from the power source to avoid damage from transient over-voltage.
- 12. Never pour liquid into an opening. This may cause fire or electrical shock.
- 13. Never open the equipment. For safety reasons, the equipment should only be opened by qualified service personnel.
- 14. If one of the following occurs, have the equipment checked by service personnel:
  - The power cord or plug is damaged.
  - Liquid has penetrated into the equipment.
  - The equipment has been exposed to moisture.
  - The equipment is malfunctioning or does not function according to the user manual.
  - The equipment has been dropped or damaged.
  - The equipment shows obvious signs of breakage.
- 15. Do not store this equipment in an environment where the temperature fluctuates below -40 °C (-40 °F) or above 85 °C (185 °F) because this could damage the equipment. The equipment should be stored in a controlled environment.
- 16. Caution: Danger of explosion if battery is incorrectly replaced. Replace only with the same or equivalent type recommended by the manufacturer, discard used batteries according to the manufacturer's instructions.
- 17. The sound pressure level at the operator's position according to IEC 704-1:1982 is no more than 70 dB (A).
- 18. RESTRICTED ACCESS AREA: The equipment should only be installed in a Restricted Access Area.
- 19. DISCLAIMER: This set of instructions is given according to IEC 704-1. Advantech disclaims all responsibility for the accuracy of any statements contained herein.
- 20. The product is intended to be supplied by an UL Listed power supply or dc source suitable for use at Tma 70 °C/158 °F min. This power supply's output should meet PS2 (or LPS) ES1 (for SELV) and output is rated 9-36Vdc, 5-11.25A min. Please contact Advantech for further information.

# Consignes de sécurité

- 1. Veuillez lire attentivement ces instructions de sécurité.
- 2. Veuillez conserver ce manuel de l'utilisateur pour référence ultérieure.
- 3. Veuillez débrancher cet équipement de la prise secteur avant le nettoyage. Utilisez un chiffon humide. N'utilisez pas de détergent liquide ou pulvérisé pour le nettoyage. Utilisez une feuille d'humidité ou un vêtement pour le nettoyage.
- 4. Pour les équipements enfichables, la prise de courant doit être à proximité de l'équipement et doit être facilement accessible.
- 5. Veuillez garder cet équipement de l'humidité.
- 6. Posez cet équipement sur une surface fiable lors de l'installation. Une chute ou une chute peut provoquer des blessures.
- Les ouvertures sur le boîtier sont destinées à la convection d'air, protégeant ainsi l'équipement contre la surchauffe. NE COUVREZ PAS LES OUVER-TURES.
- 8. Assurez-vous de la tension de la source d'alimentation lorsque vous connectez l'équipement à la prise de courant.La prise de courant doit avoir une connexion à la terre.
- 9. Placez le cordon d'alimentation de manière à ce que personne ne puisse marcher dessus. Ne placez rien sur le cordon d'alimentation.
- 10. Toutes les mises en garde et avertissements sur l'équipement doivent être notés.
- 11. Si l'équipement n'est pas utilisé pendant une longue période, débranchez-le du secteur pour éviter d'être endommagé par une surtension transitoire.
- 12. Ne versez jamais de liquide dans les ouvertures de ventilation; cela pourrait provoquer un incendie ou un choc électrique.
- 13. N'ouvrez jamais l'équipement. Pour des raisons de sécurité, seul un technicien qualifié doit ouvrir l'équipement.
- 14. Si l'une des situations suivantes se produit, faites vérifier l'équipement par le personnel de service:
  - Le cordon d'alimentation ou la fiche est endommagé.
  - Un liquide a pénétré dans l'appareil.
  - L'équipement a été exposé à l'humidité.
  - L'équipement ne fonctionne pas bien ou vous ne pouvez pas le faire fonction-ner conformément au manuel d'utilisation.
  - Equipment L'équipement est tombé et a été endommagé.
  - Equipment L'équipement présente des signes évidents de rupture.
- 15. Ne laissez pas cet équipement dans un environnement où la température de stockage peut être inférieure à -40 ° C (-40 ° F) ou supérieure à 85 ° C (185 ° F). Cela pourrait endommager l'équipement. l'équipement doit se trouver dans un environnement contrôlé.
- 16. Attention: danger d'explosion si la batterie n'est pas remplacée correctement. Remplacez-les uniquement par un type identique ou équivalent recommandé par le fabricant, jetez les piles usagées conformément aux instructions du fabricant.
- 17. Le niveau de pression acoustique au poste de l'opérateur selon CEI 704-1: 1982 n'est pas supérieur à 70 dB (A).
- 18. ZONE D'ACCES RESTREINTE: L'équipement ne doit être installé que dans une zone d'accès restreint.
- 19. AVIS DE NON-RESPONSABILITÉ: Cet ensemble d'instructions est donné conformément à la norme CEI 704-1. Advan-tech décline toute responsabilité quant à l'exactitude des déclarations contenues dans ce document.

20. Le produit est destiné à être alimenté par une source d'alimentation listée UL ou une source CC adaptée à une utilisation à Tma 70 ? min. Lorsque la sortie est conforme à PS2 (ou LPS) ES1 (ou SELV) et que la sortie est de 9 à 36 Vcc, 5 à 1,25 A min., Si vous avez besoin d'aide supplémentaire, veuillez contacter Advantech pour plus d'informations.

Х

# Contents

| Chapter | 1   | Introduction                                 | 1       |
|---------|-----|----------------------------------------------|---------|
|         | 11  | Introduction                                 | 2       |
|         | 1.1 | Product Features                             | 3       |
|         | 1.2 | 121 General                                  | 3       |
|         |     | 1.2.2 Display                                |         |
|         |     | 123 Ethernet                                 | 3       |
|         | 13  | Chinset                                      | 3       |
|         | 1.0 | 1.3.1 Specifications                         | 3       |
|         |     | 1.3.2 iManager/SUSI 4.0                      | 4       |
|         | 14  | Mechanical Specifications                    | 5       |
|         |     | 1.4.1 Dimensions                             | 5       |
|         |     | Figure 1.1 Mechanical Dimension Diagram      |         |
|         |     | 142 Weight                                   | 5       |
|         | 1.5 | Power Requirements                           |         |
|         |     | 1.5.1 System Power                           | . 5     |
|         |     | 1.5.2 RTC Battery                            | 5       |
|         | 1.6 | Environmental Specifications                 | 6       |
|         |     | 1.6.1 Operating Temperature                  | . 6     |
|         |     | 1.6.2 Relative Humidity                      | . 6     |
|         |     | 1.6.3 Storage Temperature                    | . 6     |
|         |     | 1.6.4 Vibration During Operation             | 6       |
|         |     | 1.6.5 Shock During Operation                 | 6       |
|         |     | 1.6.6 Safety                                 | 6       |
|         |     | 1.6.7 EMC                                    | 6       |
| Chapter | 2   | H/W Installation                             | .7<br>° |
|         | 2.1 | lumpers                                      | 0<br>2  |
|         | 2.2 | 2.2.1 Jumper Description                     | U<br>   |
|         |     | 2.2.1 Jumper Description                     | U<br>8  |
|         |     | Table 2.1: Main Board Jumper List            | 0       |
|         |     | 2 2 3 Jumper Location                        | g       |
|         |     | Figure 2.1 Jumper Lavout                     | g       |
|         |     | 224 Jumper Settings                          | . 9     |
|         | 23  | Connectors                                   | 10      |
|         | 2.0 | 2.3.1 External I/O Connectors                | 10      |
|         |     | Figure 2.2. I/O Connectors Diagram           | 10      |
|         |     | Figure 2.3 COM Connector                     | 11      |
|         |     | Table 2.2: COM Connector Pin Assignments     | 11      |
|         |     | Figure 2.4 Ethernet Connector                | 12      |
|         |     | Table 2.3 Ethernet Connector Pin Assignments | 12      |
|         |     | Figure 2.5 Audio Connector                   | 12      |
|         |     | Table 2.4 Audio Connector Pin Assignments    | 12      |
|         |     | Figure 2.6 USB Connector                     | 13      |
|         |     | Table 2.5 USB Connector                      | 13      |
|         |     | Figure 2.7 VGA Connector                     | 13      |
|         |     | Table 2.6: VGA Connector Pin Assignments     | 13      |
|         |     | Figure 2.8 Power Input Connector             | 14      |
|         |     | Table 2.7: Power Connector Pin Assignments   | 14      |
|         |     | Figure 2.9 Power Button                      | 14      |
|         |     | Figure 2.10LED Indicators                    | 14      |
|         | 2.4 | Installation                                 | 16      |
|         | -   | 2.4.1 HDD Installation                       | 16      |

|         |     | 2.4.2 Memory Installation                      | 17<br>19 |
|---------|-----|------------------------------------------------|----------|
|         | 2.5 | Installing Mounting Brackets                   | 21       |
| Chapter | 3   | BIOS Settings                                  | . 23     |
|         | 3.1 | BIOS Setup                                     | 24       |
|         |     | Figure 3.1 Initial Setup Program Screen        | 24       |
|         | 3.2 | Entering Setup                                 | 24       |
|         | 3.3 | Main Setup                                     | 25       |
|         |     | Figure 3.2 Main Setup Screen                   | 25       |
|         |     | 3.3.1 System date/System time                  | 25       |
|         | 3.4 | Advanced BIOS Features Setup                   | 26       |
|         |     | Figure 3.3 Advanced BIOS Features Setup Screen | 26       |
|         |     | 3.4.1 ACPI Settings                            | 27       |
|         |     | Figure 3.4 ACPI Setting                        | 27       |
|         |     | 3.4.2 ITE8768E Super I/O Configuration         | 28       |
|         |     | 3.4.3 Embedded Controller Configuration        | 29       |
|         |     | 3.4.4 S5 RTC Wake Settings                     | 30       |
|         |     | 3.4.5 Serial Port Console Redirection          | 31       |
|         |     | 3.4.6 CPU Configuration                        | 32       |
|         |     | Figure 3.5 Intel Fast Flash Standby            | 32       |
|         |     | 3.4.7 PPM Configuration                        | 33       |
|         |     | 3.4.8 IDE Configuration                        | 34       |
|         |     | 3.4.9 CSM Configuration                        | 35       |
|         |     | 3.4.10 USB Configuration                       | 36       |
|         | 3.5 | Chipset Configuration                          | 38       |
|         |     | 3.5.1 North Bridge                             | 39       |
|         |     | 3.5.2 South Bridge                             | 41       |
|         | 3.6 | Security Setup                                 | 45       |
|         | 3.7 | Boot Settings                                  | 46       |
|         | 3.8 | Save & Exit                                    | 47       |

# Appendix A Watchdog Timer Sample Code ...... 49

| A.1 | EC Watchdog Timer Sample Code | 50 |
|-----|-------------------------------|----|
|     |                               |    |

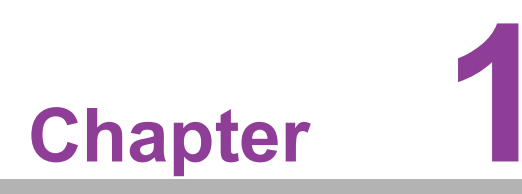

# Introduction

This chapter details background information on the ARK-2121F series.

# 1.1 Introduction

Advantech's ARK-2121F is an intelligent, fanless embedded system with multiple I/O powered by an Intel<sup>®</sup> Celeron<sup>TM</sup> J1900 Quad Core low-power processors. This new generation of Intel<sup>®</sup> Celeron<sup>TM</sup> processor delivers a 300% processing power and graphics performance increase when compared with Intel<sup>®</sup> Atom<sup>TM</sup> processors. This low-power platform is designed for energy-efficient factory/machine automation, kiosk, and self-service applications. This solution supports operation in -20 ~ 70 °C (-4 ~ 158 °F) environments.

#### Rugged, Multi-functional Design

ARK-2121F embedded box PC features a rugged design, diverse expandability options, and structural strengthening. This fanless solution supports wide-input power supplies from 9 ~ 36Vdc. In addition, ARK-2121F enlarges the surface of the top cover and conductive cylinder to optimize cooling efficiency. It has diverse I/O interfaces — up to 6 x USB, 2 x GbE, 6 x COM, and supports high capacity 2.5" HDD up to 1 TB. The RS-232/422/485 COM port mode can easily be changed via BIOS settings.

#### **Multiple Display Support**

ARK-2121F supports two dual independent display interfaces: VGA, and HDMI. It leverages a DirectX 11.1 graphics engine, H/W format decode/Acceleration, MPEG2 (H/W acceleration), H.264/ VC1/WMV9 (H/W Decode/Acceleration).

#### Built-in Intelligent Management Tools - Advantech iManager and SUSIAccess

Advantech iManager/SUSI 4.0 provides a valuable suite of programmable APIs such as multi-level watchdog, hardware monitor, system restore, and other user-friendly interfaces. iManager is an intelligent self-management cross platform tool that monitors system status for problems and takes action during abnormalities. iManager/ SUSI 4.0 offers a boot up guarantee in critical, low temperature environments so systems can automatically recover when voltages dip. iManager/SUSI 4.0 makes the whole system more reliable and intelligent. ARK-2121F also supports Advantech's own SUSIAccess, which provides easy remote management so users can monitor, configure, and control a large number of terminals to make maintenance and system recovery simpler.

# **1.2 Product Features**

## 1.2.1 General

- CPU: Intel<sup>®</sup> Celeron<sup>™</sup> Processor J1900 2.0GHz
- System Chipset: Intel<sup>®</sup> Celeron J1900 SOC
- BIOS: AMI 16 Mbit Flash BIOS
- System Memory: One DDR3L SODIMM. DDR3L 1333MHz up to 8 GB
- Watchdog Timer: Single chip Watchdog 255-level interval timer, setup by software
- I/O Interface: 2 x RS232, and 6 x RS232/422/485
- **USB**: 5 x USB 2.0, 1 x USB 3.0, and 1 x internal USB 2.0 for security dongle
- **Audio:** High Definition Audio (HD), Line-in, Line out, and Mic-in
- Storage: 1 x mSATA and 1 x high capacity 2.5" SATA HDD (up to 12.5mm height)
- **Expansion Interface:** Supports 2 x full size MiniPCIe (1 with SIM holder)
- Software API: Advantech iManager/SUSI 4.0 and SUSIAccess Remote Device Management technology

## 1.2.2 Display

- **Controller:** Intel<sup>®</sup> Celeron J1900
- Resolution:
  - VGA: Supports up to 2048 x 1152
  - HDMI: Supports up to 1080P @ 60Hz, Supports HDMI 1.4a
- Dual Display: VGA+HDMI

## 1.2.3 Ethernet

- Chipset:
  - LAN1 Intel i210
  - LAN2 Intel i210
- Speed: 1000 Mbps
- Interface: 2 x RJ45
- Standard: Compliant with IEEE 802.3, IEEE 802.3u, IEEE 802.3x, IEEE 802.3y, IEEE 802.ab.

# 1.3 Chipset

## 1.3.1 Specifications

1.3.1.1 Processor

| Processor | Intel® Celeron™ Processor J1900<br>Intel® Celeron™ J1900 at 2.0GHz, with 2MB L2 Cache Manufac- |
|-----------|------------------------------------------------------------------------------------------------|
|           | turing Technology 22nm                                                                         |
| Memory    | Supports DDR3L 1333MHz up to 8GB<br>1 x 204-pin SODIMM socket type                             |

## 1.3.1.2 Chipset

| Internal Graphics | DirectX 11.1 and OpenGL 3.0                                                                             |
|-------------------|----------------------------------------------------------------------------------------------------|
| Ensturos          | Display Ports VGA + HDMI, and HDMI 1.4a                                                                 |
| reatures          | Supports HDCP 1.3                                                                                       |
|                   | H/W accelerated video decode                                                                            |
| Video Accelerator | Video decoder: Support MPEG4, VC1, WMV9, H.264                                                          |
|                   | Supports DVD, Blu-ray, and HD video                                                                     |
|                   | Supports several optional sections of Serial ATA II: Extensions                                         |
| CATA Interfece    | to Serial ATA 1.0 Specification, Revision 1.0                                                           |
| SATA Internace    | Supports SATA transfers to 300 Mbytes/sec.                                                              |
|                   | Supports mSATA socket                                                                                   |
|                   | USB host interface with support for 1 USB 3.0, 5 USB 2.0 ports and 1 x USB 2.0 internal security dongle |
| USB Interface     | All ports are High-Speed, Full-Speed, and Low-Speed capable                                             |
|                   | Supports legacy keyboard/mouse software                                                                 |
| BIOS              | AMI 64 Mb Flash BIOS via SPI                                                                            |

## 1.3.1.3 Others

| Serial ports   | <ul> <li>COM1 ~ COM6: Supports RS-232/422/485 and change mode<br/>under BIOS setting</li> </ul> |
|----------------|-------------------------------------------------------------------------------------------------|
|                | COM connector: D-SUB CON. 9P                                                                    |
|                | LAN1 Intel i210, LAN2 Intel i210                                                                |
|                | Compliant with IEEE 802.3, IEEE 802.3u, IEEE 802.3x, IEEE                                       |
| Ethernet       | 802.3y, IEEE 802.ab.                                                                            |
|                | Support 10/100/1000 Mbps.                                                                       |
|                | LAN Connectors: Phone Jack RJ45 8P 90D(F)                                                       |
|                | Audio Codec: Realtek ALC888S:                                                                   |
|                | Compliant with HD Audio specifications                                                          |
| Audio          | Supports 16/20/24-bit DAC and 16/20/24-bit ADC resolution                                       |
|                | Supports: Line-out, Line-in, Mic-in                                                             |
|                | Audio Connectors: 3 x Ear Phone Jack                                                            |
| Battery backup | Battery 3V/210 mAh with 1 x wire                                                                |

# 1.3.2 iManager/SUSI 4.0

| Sequence control   | Supported                                   |  |  |
|--------------------|---------------------------------------------|--|--|
| Watchdog timer     | Multi Level WDT Programmable 1-255 sec/min  |  |  |
|                    |                                             |  |  |
| Hardware monitor   | CPU Temperature/input Current/input Voltage |  |  |
| Power saving       | Deep sleep S5 mode                          |  |  |
| System information | Running HR/Boot record                      |  |  |

# **1.4 Mechanical Specifications**

# 1.4.1 Dimensions

264 x 68.4 x 133 mm (10.41 x 2.69 x 5.2 in)

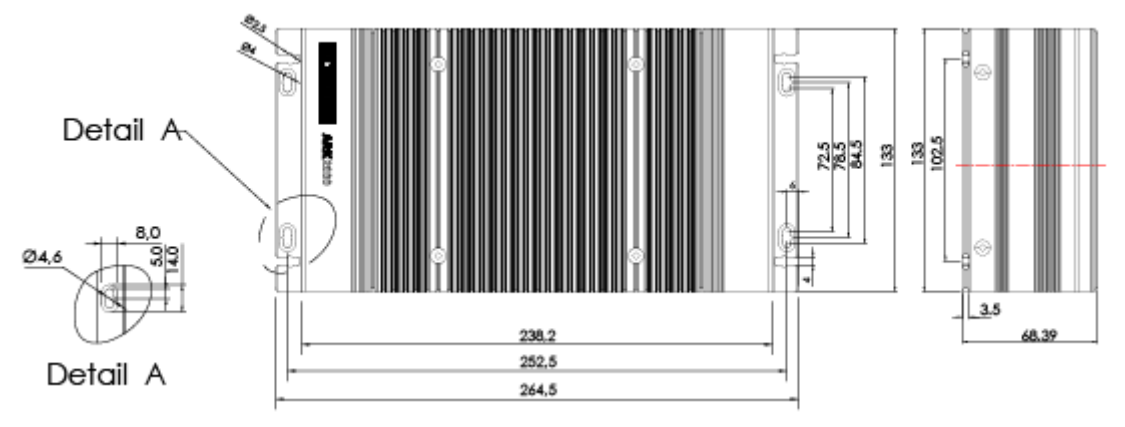

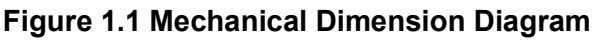

## 1.4.2 Weight

2.3 kg (5.06 lb)

# **1.5 Power Requirements**

## 1.5.1 System Power

Minimum power input: DC 9 - 36 V, 5 A - 1.25 A

## 1.5.2 RTC Battery

■ Lithium 3 V/210 mAH

# **1.6 Environmental Specifications**

## **1.6.1 Operating Temperature**

- With industrial grade SSD/mSATA: -20 ~ 70 °C (-4 ~ 158 °F), with air flow, speed=0.7 m/sec
- With 2.5-inch hard disk 0 ~ 45 °C (32~113 °F), with air flow, speed=0.7 m/sec

## 1.6.2 Relative Humidity

■ 95% @ 40 °C (104 °F) (non-condensing)

## 1.6.3 Storage Temperature

■ -40 ~ 85 °C (-40 ~ 185 °F)

## **1.6.4 Vibration During Operation**

When the system is equipped with SSD/mSATA: 3Grms, IEC 60068-2-64, random, 5 ~ 500 Hz, 1hr/axis, x,y,z 3 axes.

## **1.6.5** Shock During Operation

When the system is equipped with SSD/mSATA: 30G, IEC 60068-2-27, half sine, 11 ms duration.

## 1.6.6 Safety

UL, CB, CCC, BSMI

## 1.6.7 EMC

CE, FCC, CCC, BSMI

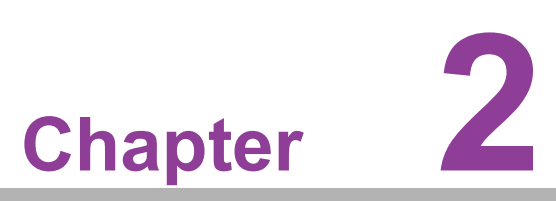

# **H/W Installation**

NOTE: Hardware installation should be performed by a qualified technician
 This chapter details the external I/O and the installation of ARK-2121F hardware.

# 2.1 Introduction

The following sections show the internal jumpers setting and the external connectors pin assignment for applications.

# 2.2 Jumpers

## 2.2.1 Jumper Description

You may configure ARK-2121F to match the needs of your application by setting jumpers. A jumper is a metal bridge used to close an electric circuit. It consists of two metal pins and a small metal clip (often protected by a plastic cover) that slides over the pins to connect them. To close a jumper, you connect the pins with the clip. To open a jumper, you remove the clip. Sometimes a jumper will have three pins, labeled 1, 2 and 3. In this case you would connect either pins 1 and 2, or 2 and 3.

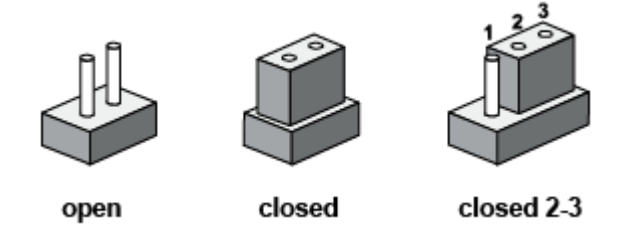

The jumper settings are schematically depicted in this manual as follows.

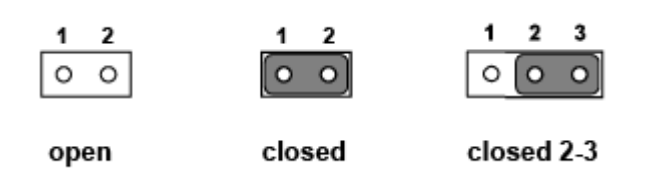

A pair of needle-nose pliers may be helpful when working with jumpers. If you have any doubts about the best hardware configuration for your application, contact your local distributor or sales representative before you make any changes. Generally, you simply need a standard cable to make most connections.

## 2.2.2 Jumper List

| Table 2.1: Main Board Jumper List |                       |  |  |  |  |
|-----------------------------------|-----------------------|--|--|--|--|
| J2                                | Auto Power On Setting |  |  |  |  |
| SW2                               | Clear CMOS            |  |  |  |  |

# 2.2.3 Jumper Location

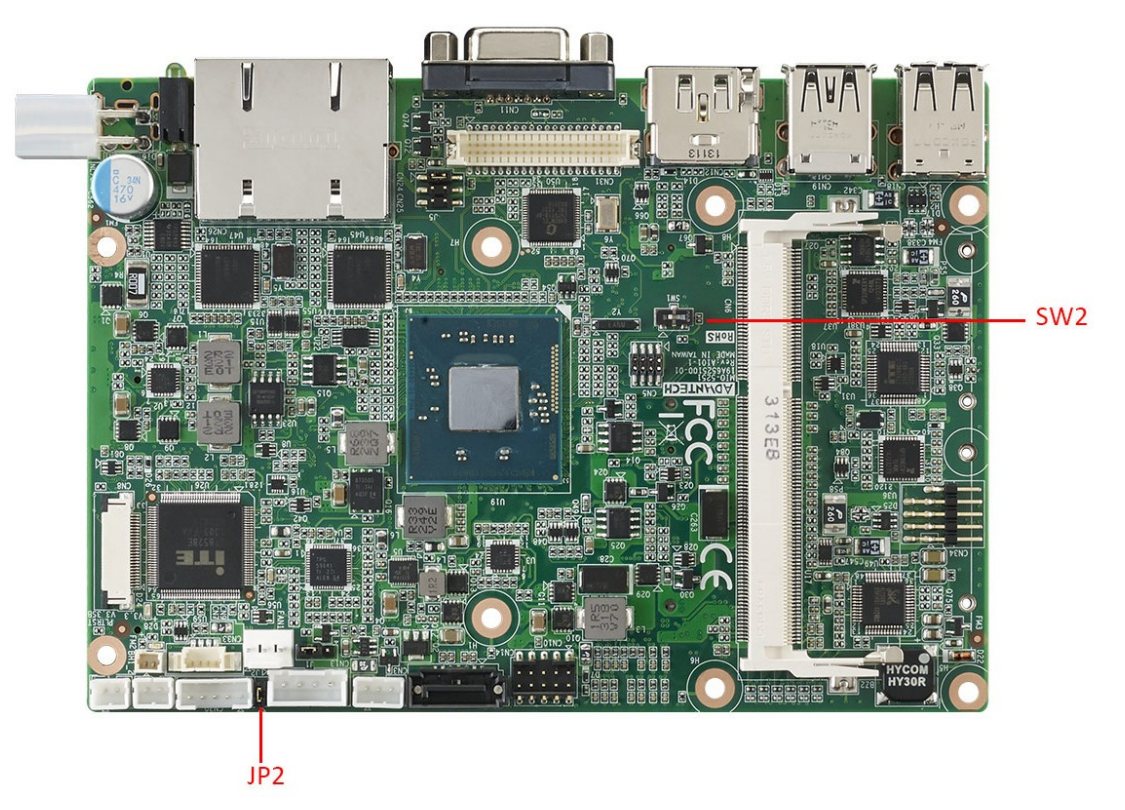

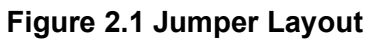

# 2.2.4 Jumper Settings

## Motherboard

| JP2         | Auto Power On Setting                           |
|-------------|-------------------------------------------------|
| Part Number | 1653002101                                      |
| Footprint   | HD_3x2P_79_D                                    |
| Description | PIN HEADER 2*1P 180D(M)SQUARE 2.0 mm DIP W/O Pb |
| Setting     | Function                                        |
| NL          | Power On by power button                        |
| (1-2)*      | Auto Power On (default)                         |

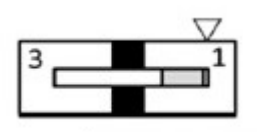

| SW2         | Clear CMOS        |
|-------------|-------------------|
| Part Number | 160000071         |
| Footprint   | SW_3P_CJS-1201TA1 |
| Description | CJS-1201TA1       |
| Setting     | Function          |
| 1*          | NC (Default)      |
| 2           | RTC_TEST#         |
| 3           | GND (Clear CMOS)  |

# 2.3 Connectors

## 2.3.1 External I/O Connectors

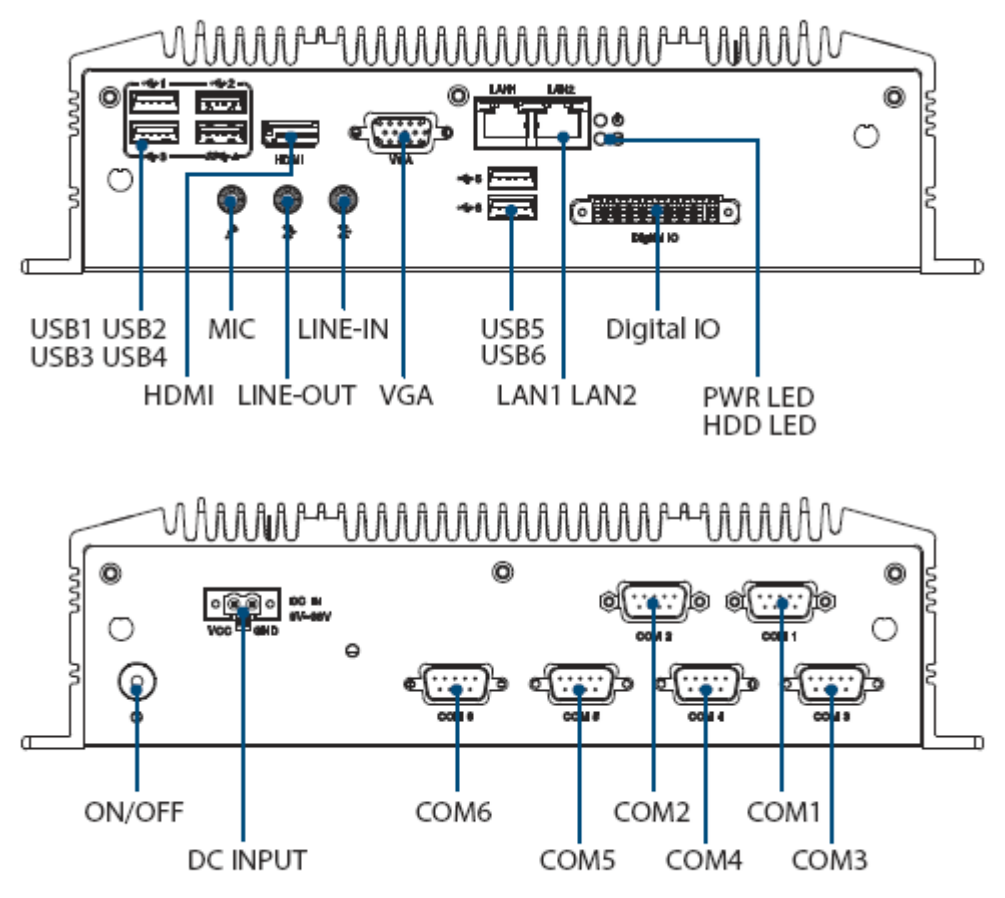

Figure 2.2 I/O Connectors Diagram

#### 2.3.1.1 COM Connector

ARK-2121F provides four D-sub 9-pin connectors, which provide RS232/422/485 serial communication interface ports. The default setting is RS-232, if you want to use RS-422/485, you can find the BIOS setting in Chapter 3.4.2.

The RS-422/485 mode of ARK-2121F COM1~COM6 can be supported via BIOS settings. The setting is under Advanced BIOS Features Setup -> Super IO Configuration.

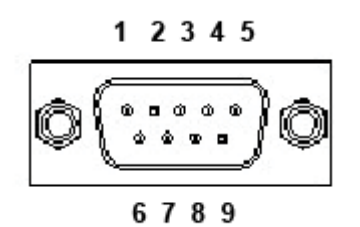

Figure 2.3 COM Connector

| Table 2.2: COM Connector Pin Assignments |             |             |             |
|------------------------------------------|-------------|-------------|-------------|
|                                          | RS-232      | RS-422      | RS-485      |
| Pin                                      | Signal Name | Signal Name | Signal Name |
| 1                                        | DCD         | Tx-         | DATA-       |
| 2                                        | RxD         | Tx+         | DATA+       |
| 3                                        | TxD         | Rx+         | NC          |
| 4                                        | DTR         | Rx-         | NC          |
| 5                                        | GND         | GND         | GND         |
| 6                                        | DSR         | NC          | NC          |
| 7                                        | RTS         | NC          | NC          |
| 8                                        | CTS         | NC          | NC          |
| 9                                        | RI          | NC          | NC          |

Note!

NC represents "No Connection".

# 

#### 2.3.1.2 Ethernet Connector (LAN)

ARK-2121F is equipped with two Ethernet controllers that are fully compliant with IEEE 802.3u 10/100/1000 Mbps CSMA/CD standards. LAN1, LAN2 are all equipped with Intel i210 Ethernet controller. The Ethernet port provides a standard RJ-45 jack connector with LED indicators on the front side to show its Active/Link status (Green LED) and Speed status (Yellow LED).

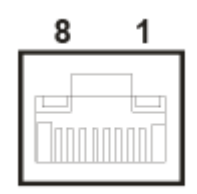

Figure 2.4 Ethernet Connector

| Table 2.3: Ethernet Connector Pin Assignments |                              |  |  |
|-----------------------------------------------|------------------------------|--|--|
| Pin                                           | 10/100/1000BaseT Signal Name |  |  |
| 1                                             | TX+                          |  |  |
| 2                                             | TX-                          |  |  |
| 3                                             | RX+                          |  |  |
| 4                                             | MDI2+                        |  |  |
| 5                                             | MDI2-                        |  |  |
| 6                                             | RX-                          |  |  |
| 7                                             | MDI3+                        |  |  |
| 8                                             | MDI3-                        |  |  |

#### 2.3.1.3 Audio Connector

ARK-2121F offers stereo audio ports via three phone jack connectors called Line\_Out, Line\_In, and Mic\_In. The audio chip is controlled by ALC888S, and it's compliant with Azalea standards.

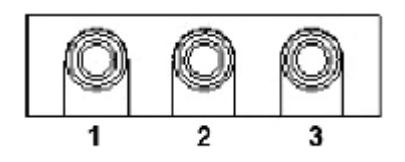

**Figure 2.5 Audio Connector** 

| Table 2.4: Audio Connector Pin Assignment | le 2.4: Audio Conr | nector Pin | Assignment |
|-------------------------------------------|--------------------|------------|------------|
|-------------------------------------------|--------------------|------------|------------|

| Pin | Audio Signal Name |
|-----|-------------------|
| 1   | Mic_In            |
| 2   | Line_In           |
| 3   | Line_Out          |

#### 2.3.1.4 USB Connector

ARK-2121F provides four USB interface connectors. The USB connectors are used to connect any device that conforms to the USB interface. Most digital devices conform to this standard. The USB interface supports Plug and Play.

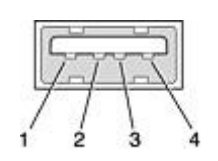

#### Figure 2.6 USB Connector

| Table 2.5: USB Connector |             |     |             |  |
|--------------------------|-------------|-----|-------------|--|
| Pin                      | Signal name | Pin | Signal name |  |
| 1                        | VCC         | 2   | USB_data-   |  |
| 3                        | USB_data+   | 4   | GND         |  |

#### 2.3.1.5 VGA Connector

The ARK-2121F provides a high resolution VGA interface connected by a D-sub 15pin connector to support a VGA CRT monitor. It supports display resolutions of up to 2048 x 1152.

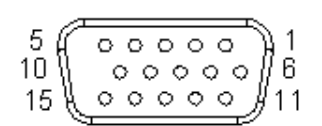

Figure 2.7 VGA Connector

| Table 2.6: VGA Connector Pin Assignments |             |     |             |  |
|------------------------------------------|-------------|-----|-------------|--|
| Pin                                      | Signal Name | Pin | Signal Name |  |
| 1                                        | Red         | 2   | Green       |  |
| 3                                        | Blue        | 4   | NC          |  |
| 5                                        | GND         | 6   | GND         |  |
| 7                                        | GND         | 8   | GND         |  |
| 9                                        | NC          | 10  | GND         |  |
| 11                                       | NC          | 12  | DDAT        |  |
| 13                                       | H-SYNC      | 14  | V-SYNC      |  |
| 15                                       | DCLK        |     |             |  |

#### 2.3.1.6 Power Input Connector

ARK-2121F comes with a two pin headers that carries 9 ~ 36 VDC external power input.

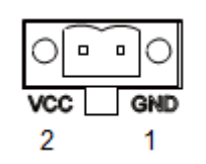

**Figure 2.8 Power Input Connector** 

| Table 2.7: Power Connector Pin Assignments |             |  |  |
|--------------------------------------------|-------------|--|--|
| Pin                                        | Signal Name |  |  |
| 1                                          | GND         |  |  |
| 2                                          | +9 - 36 VDC |  |  |

#### 2.3.1.7 Power ON/OFF Button

ARK-2121F comes with a Power On/Off button, that supports dual functions of Soft Power-On/Off (Instant off or Delay 4 Second), and suspend.

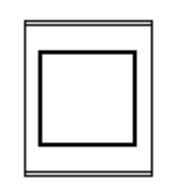

#### Figure 2.9 Power Button

#### 2.3.1.8 LED Indicators

There are two LEDs on ARK-2121F's front that indicate system status: PWR LED is for power status; and HDD LED is for HDD, and flash disk statuses.

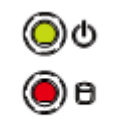

Figure 2.10 LED Indicators

#### 2.3.1.9 DIO Connector

ARK-2121F offers 8 PIN Isolated DIO and 2 PIN Ground. Type: 0~3 PIN; DI; 4~7 PIN DO: 8~9 PIN Ground Input Voltage: 0 to 30 VDC at 25 Hz \*Isolation level: 3kV

Digital Output levels: for Wet contacts:

- Logic Level 1: Close to GND
- Logic Level 0: Open

Digital Input Levels: for Wet contacts:

- Logic level 0: +3 V max.
- Logic level 1: +5 V to +30V

Output Current: Max. 50 mA per channel

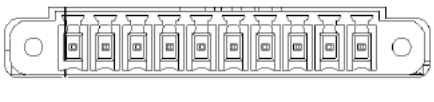

0 1 2 3 4 5 6 7 8 9

# 2.4 Installation

## 2.4.1 HDD Installation

1. Unscrew the six screws on the bottom cover.

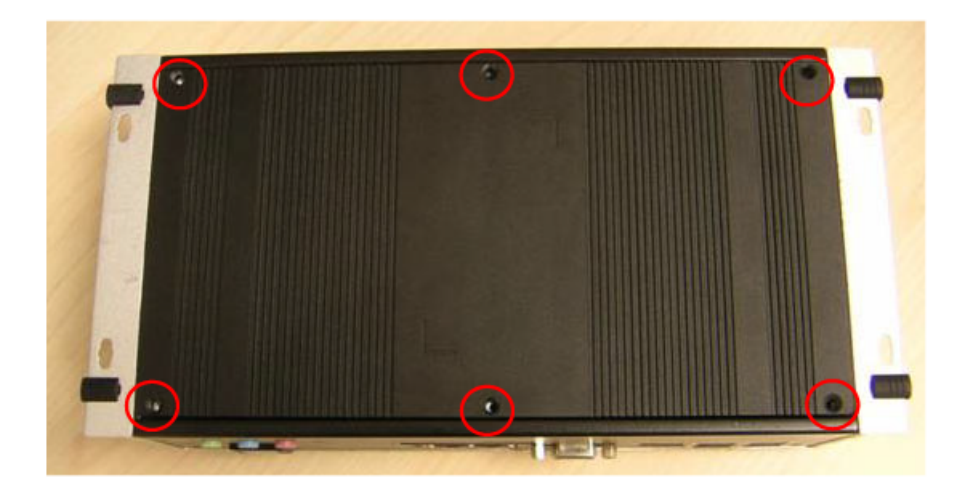

2. Slide the 2.5" SATA HDD into the HDD bay on the bottom cover.

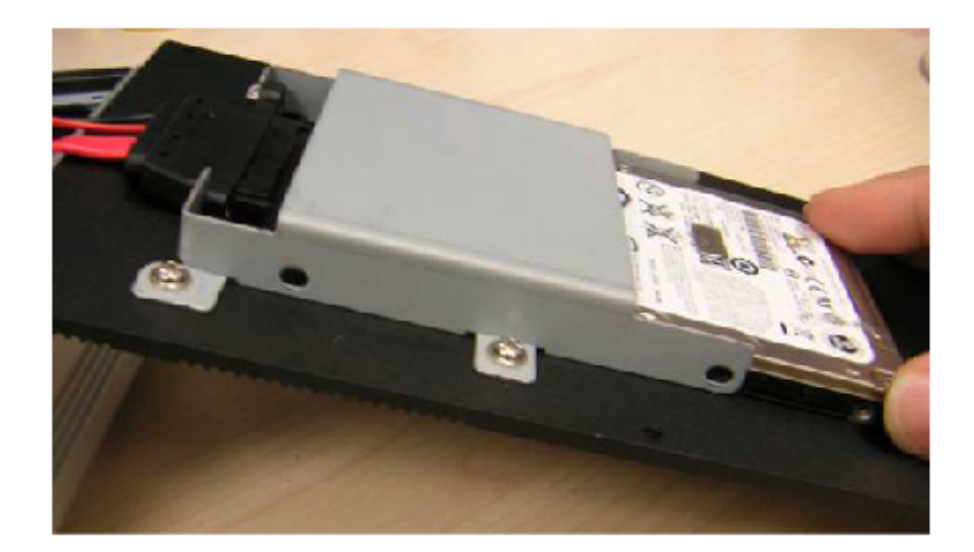

3. Secure the four screws into the side of the HDD bracket. The screws are used to secure the HDD to the bracket. (The screws are in the accessory box.)

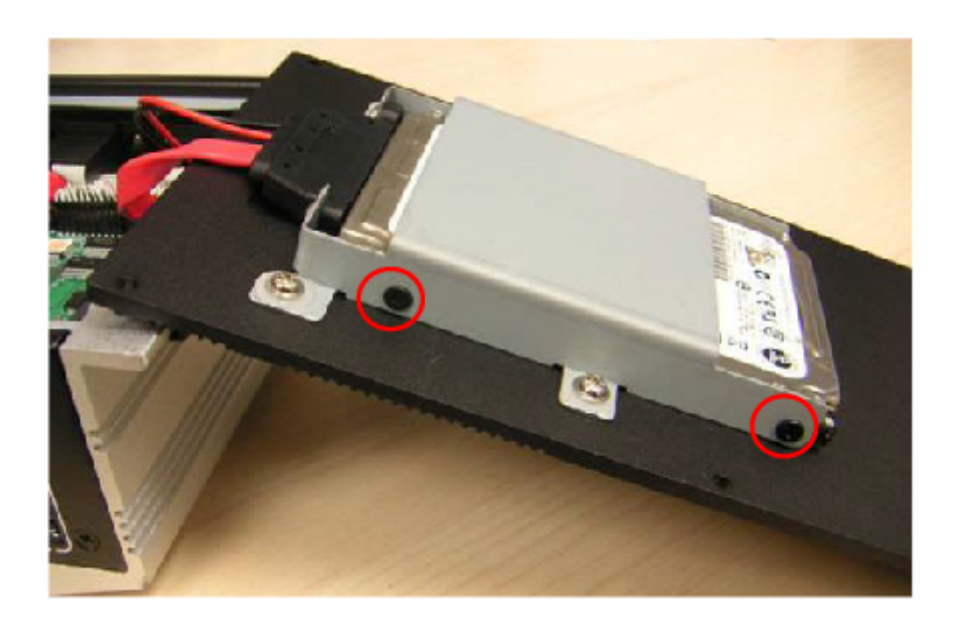

4. Return the bottom cover and screws.

## 2.4.2 Memory Installation

1. Unscrew the four screws on the top cover.

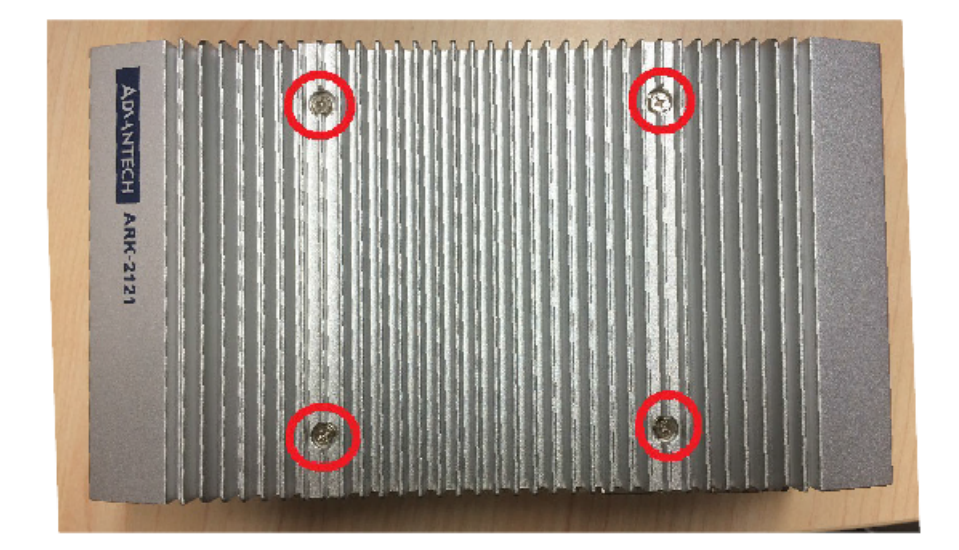

2. Unscrew the four screws on the right and left side of the top cover.

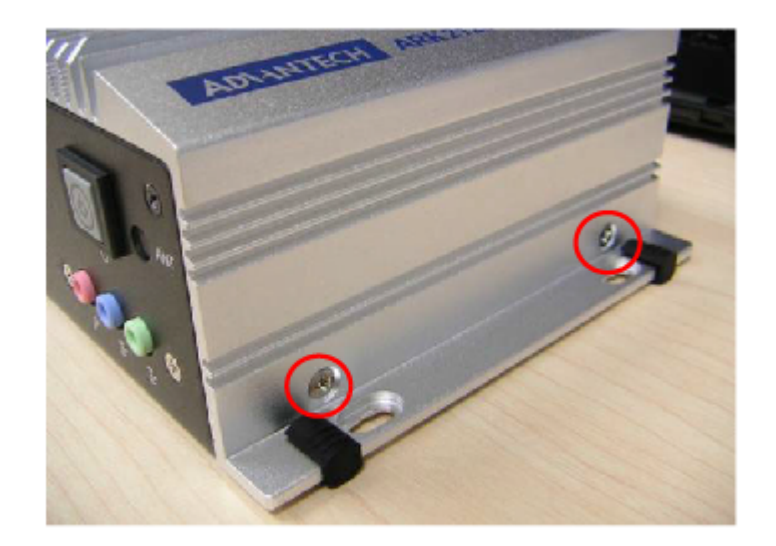

3. Remove the top cover.

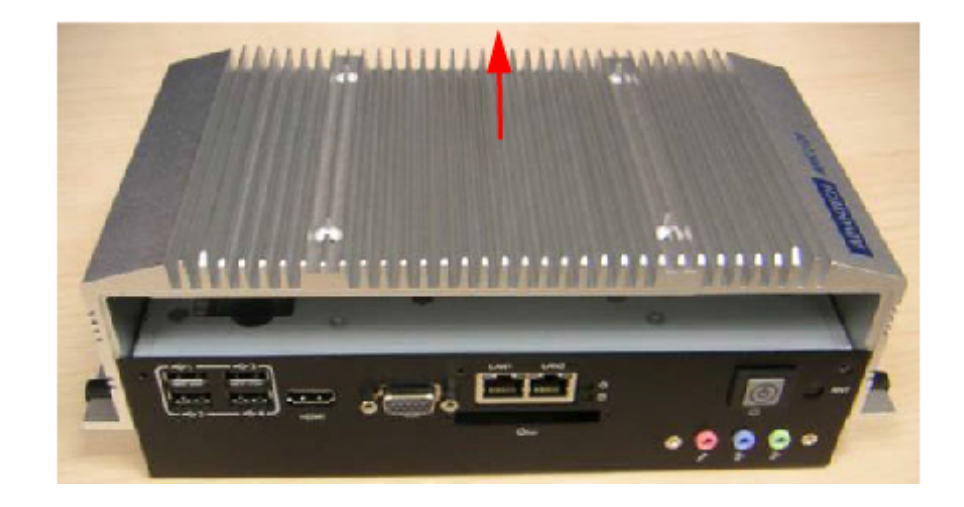

4. Install DDR3L memory in to the system.

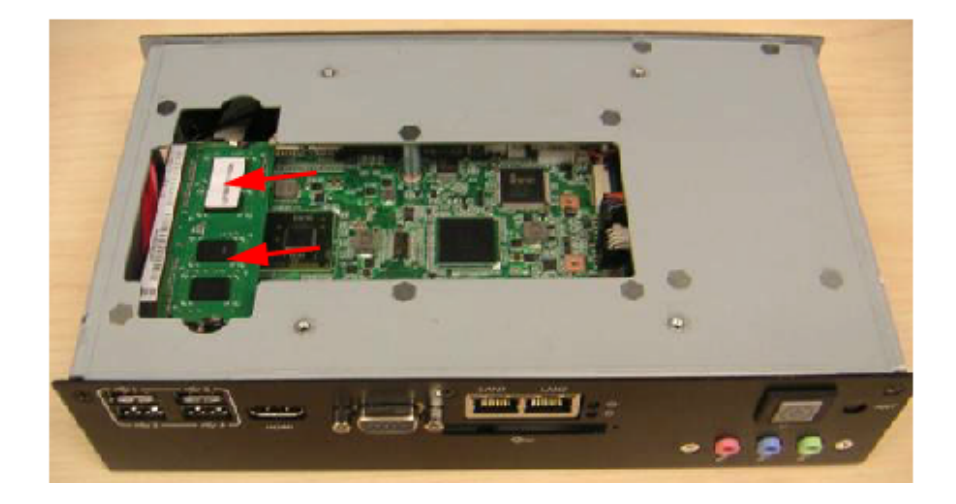

5. Recover the top chassis.

## 2.4.3 mSATA Installation

1. Unscrew the six screws from the bottom cover.

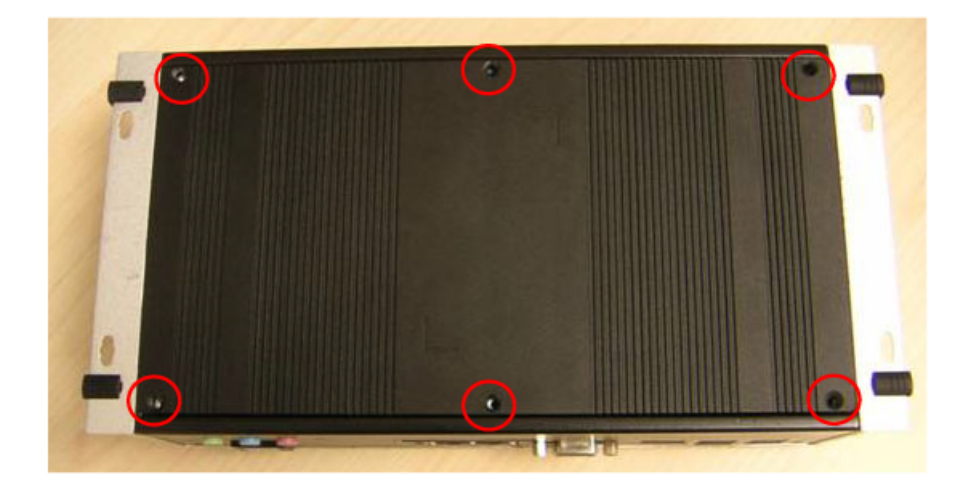

2. Put the mSATA module into the mSATA slot (CN16).

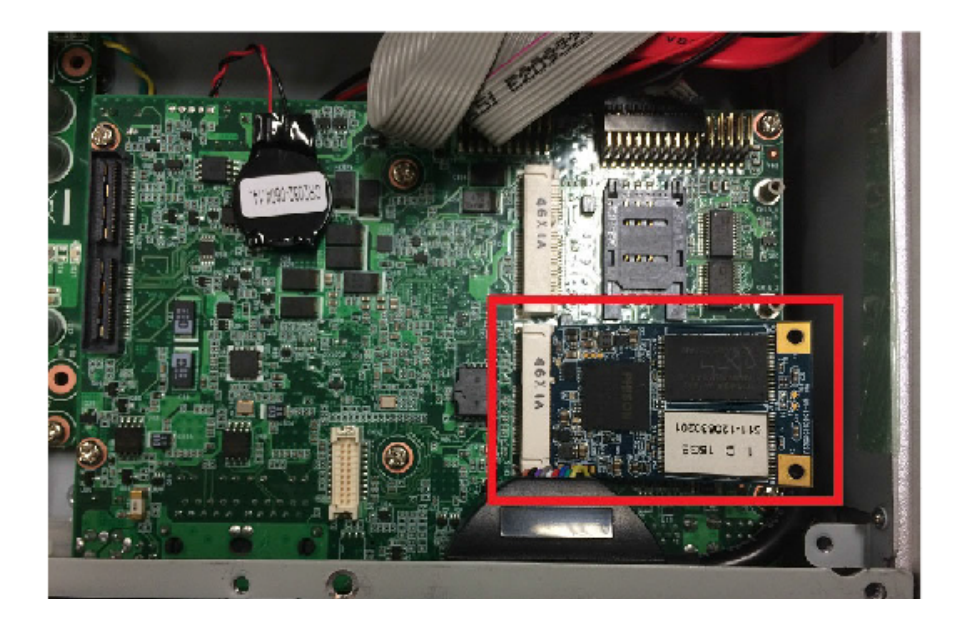

3. Secure the 2 screws to the mSATA module.

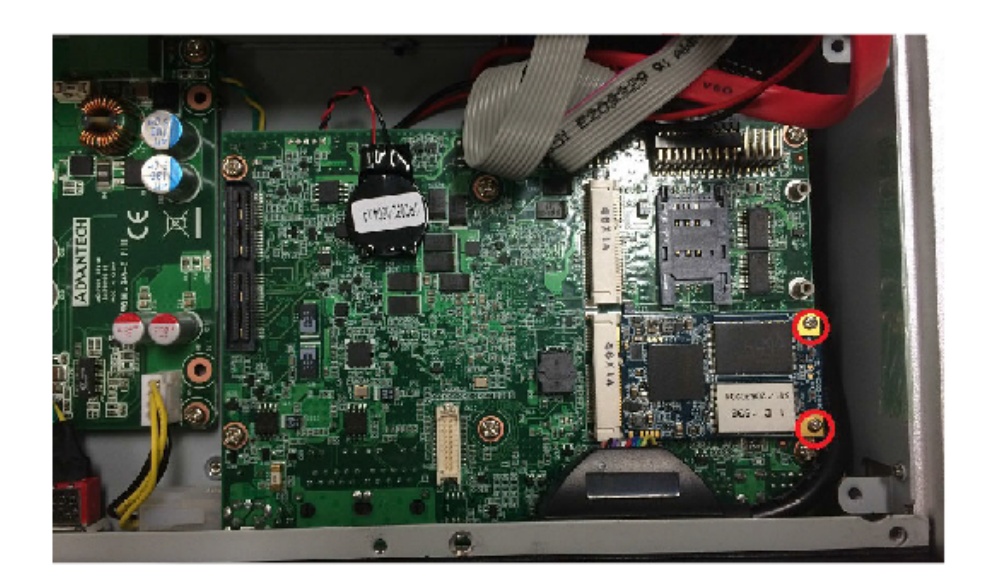

# 2.5 Installing Mounting Brackets

#### Desktop

Use 4 x M3x6L screws to secure the ARK-2121F unit.

#### Bureau

Utilisez 4 pièces de vis M3x6L pour fixer l'unité ARK-2121F.

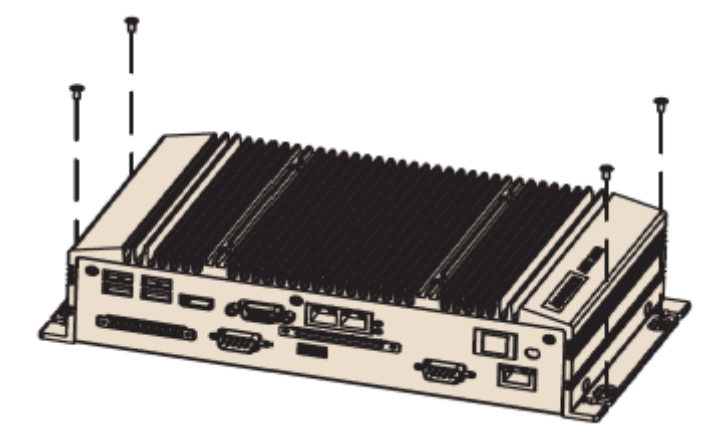

Wall-mounted (I/O coastline facing up and down) Use 4 x sM3x6L screws to secure ARK-2121F unit.

Fixé au mur (I/O vers le haut et le bas) Utilisez 4 pièces de vis M3x6L pour fixer l'unité ARK-2121F.

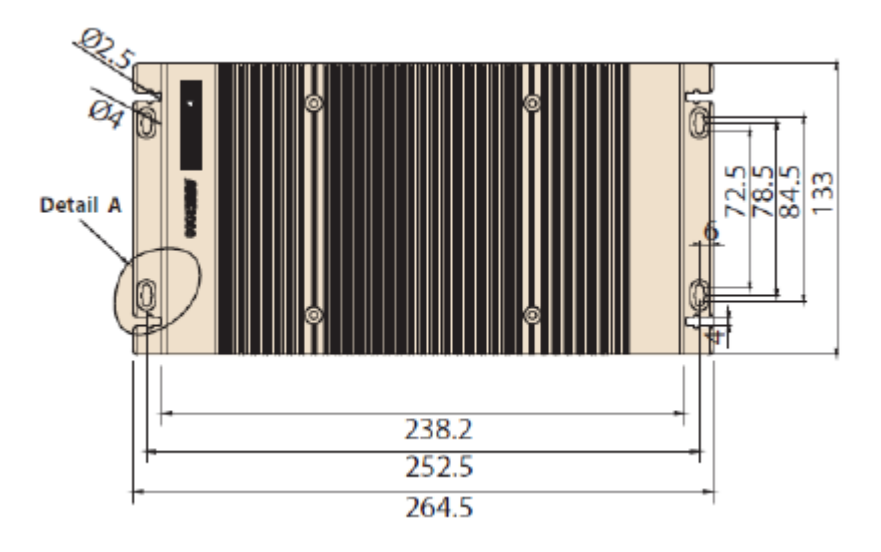

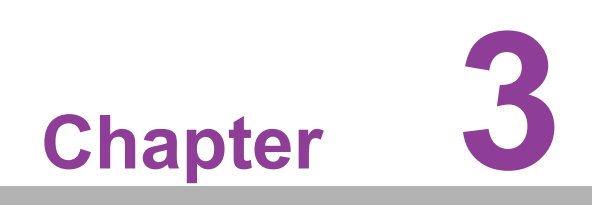

**BIOS Settings** 

# 3.1 BIOS Setup

Use the AMIBIOS setup program to modify BIOS settings and control the various system features. This chapter describes the basic navigation of the ARK-2121F BIOS setup screens.

| Aptio Setup Ut<br>Main Advanced Chipset Se                                                              | z <b>ility – Copyright (C) 2013 Americ</b><br>scurity Boot Save & Exit                                    | can Megatrends, Inc.                                                       |
|----------------------------------------------------------------------------------------------------|----------------------------------------------------------------------------------------------------|----------------------------------------------------------------------------|
| BIOS Information<br>BIOS Vendor<br>Core Version<br>Compliancy<br>Project Version<br>Build Date and Time | American Megatrends<br>5.0.0.9 0.15 x64<br>UEFI 2.3; PI 1.2<br>ARK L21L000DF60X007<br>12/16/2014 17:00:27 | ▲ Choose the system default<br>language                                    |
| BayTrail SoC<br>Memory Information<br>Memory Frequency<br>Total Memory                                  | CO Stepping<br>1333 MHz<br>4096 MB (LPDDR3)                                                               |                                                                            |
| GOP Information<br>Intel(R) GOP Driver                                                                  | [N/A]                                                                                                    | <pre>++: Select Screen 1↓: Select Item Enter: Select +/-: Change Ont</pre> |
| Sec RC Version                                                                                          | 00.05.00.00                                                                                               | F1: General Help                                                           |
| System Language                                                                                         | [English]                                                                                                 | F3: Optimized Defaults<br>F4: Save & Exit                                  |
| System Date<br>System Time                                                                              | [Thu 01/15/2015]<br>[11:35:09]                                                                            |                                                                            |
| Version 2.16.                                                                                           | 1242. Copyright (C) 2013 American                                                                         | Megatrends, Inc.                                                           |

Figure 3.1 Initial Setup Program Screen

AMI's BIOS ROM has a built-in Setup program that allows users to modify the basic system configuration. This information is stored in flash ROM so it retains the Setup information when the power is turned off.

# 3.2 Entering Setup

Turn on the computer and then press <F2> or <DEL> to enter the Setup menu.

# 3.3 Main Setup

When users first enter the BIOS Setup Utility, users will enter the Main setup screen. Users can always return to the Main setup screen by selecting the Main tab. There are two Main Setup options. They are described in this section. The Main BIOS Setup screen is shown below.

| Aptio Setup Util<br>Main Advanced Chipset Secu                                                          | <mark>ity – Copyright (C) 2013 Ameri</mark><br>rity Boot Save & Exit                                      | can Megatrends, Inc.                                |
|----------------------------------------------------------------------------------------------------|----------------------------------------------------------------------------------------------------|-----------------------------------------------------|
| BIOS Information<br>BIOS Vendor<br>Core Version<br>Compliancy<br>Project Version<br>Build Date and Time | American Megatrends<br>5.0.0.9 0.15 x64<br>UEFI 2.3; PI 1.2<br>ARK L21L000DF60X007<br>12/16/2014 17:00:27 | ▲ Choose the system default<br>language             |
| BayTrail SoC                                                                                            | CO Stepping                                                                                               |                                                     |
| Memory Information<br>Memory Frequency<br>Total Memory                                                  | 1333 MHz<br>4096 MB (LPDDR3)                                                                              |                                                     |
| GOP Information<br>Intel(R) GOP Driver                                                                  | [N/A]                                                                                                    | ↔: Select Screen<br>↓: Select Item<br>Enter: Select |
| TXE Information                                                                                         |                                                                                                    | +/−: Change Opt.                                    |
| Sec RC Version                                                                                          | 00.05.00.00                                                                                               | F1: General Help                                    |
| TXE FW Version                                                                                          | 01.00.02.1060                                                                                             | F2: Previous Values<br>F3: Optimized Defaults       |
| System Language                                                                                         | [English]                                                                                                 | F4: Save & Exit<br>ESC: Exit                        |
| System Date                                                                                             | [Thu 01/15/2015]                                                                                          |                                                     |
| System Time                                                                                             | [11:35:09]                                                                                                |                                                     |
|                                                                                                    |                                                                                                    |                                                     |
| Version 2.16.12                                                                                         | 42. Copyright (C) 2013 America                                                                            | n Megatrends, Inc.                                  |

Figure 3.2 Main Setup Screen

The Main BIOS setup screen has two main frames. The left frame displays all the options that can be configured. Grayed-out options cannot be configured; options in blue can. The right frame displays the key legend.

Above the key legend is an area reserved for text messages. When an option is selected in the left frame, it is highlighted in white. Often a text message will accompany it.

## 3.3.1 System date/System time

Use this option to change the system time and date. Highlight System Time or System Date using the <Arrow> keys. Enter new values through the keyboard. Press the <Tab> key or the <Arrow> keys to move between fields. The date must be entered in MM/DD/YY format. The time must be entered in HH:MM:SS format.

# 3.4 Advanced BIOS Features Setup

Select the Advanced tab from the ARK-2121F setup screen to enter the Advanced BIOS Setup screen. You can select any of the items in the left frame of the screen, such as CPU Configuration, to enter the sub menu for that item. You can display an Advanced BIOS Setup option by highlighting it using the <Arrow> keys. All Advanced BIOS Setup options are described in this section. The Advanced BIOS Setup screens are shown below. The sub menus are described on the following pages.

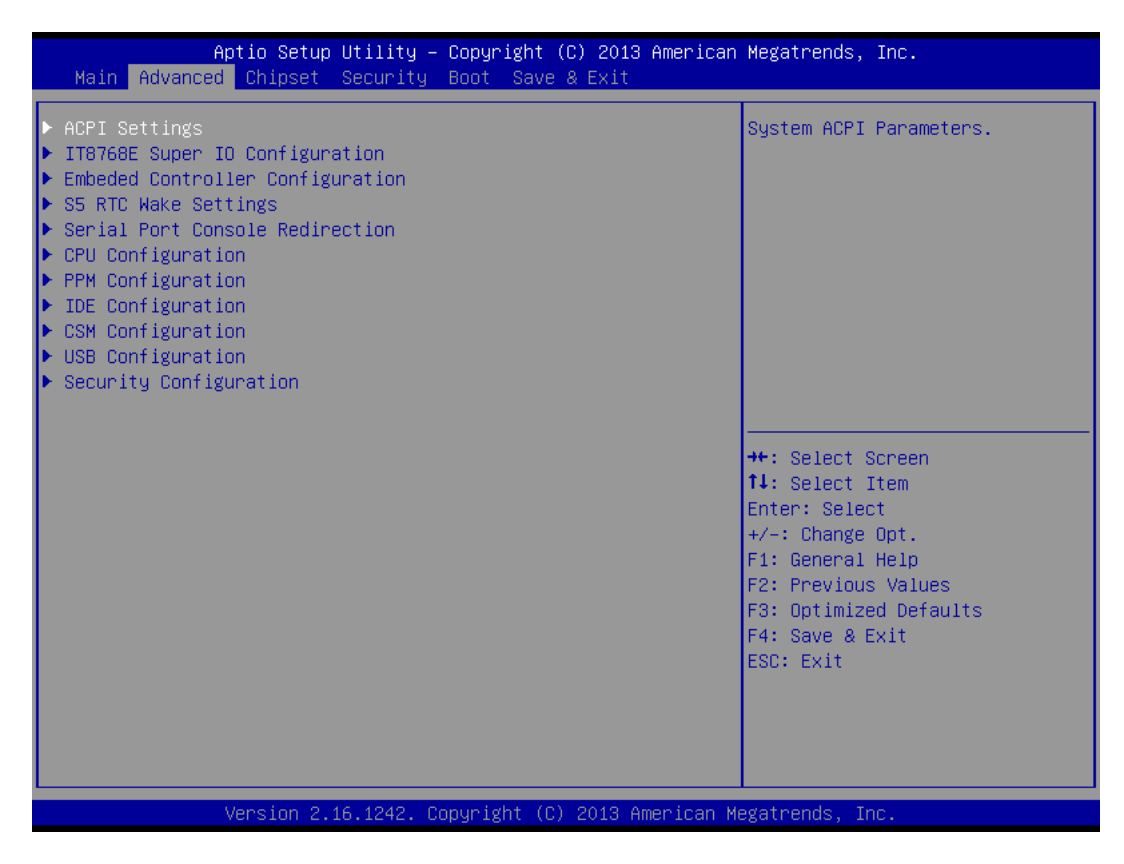

Figure 3.3 Advanced BIOS Features Setup Screen

# 3.4.1 ACPI Settings

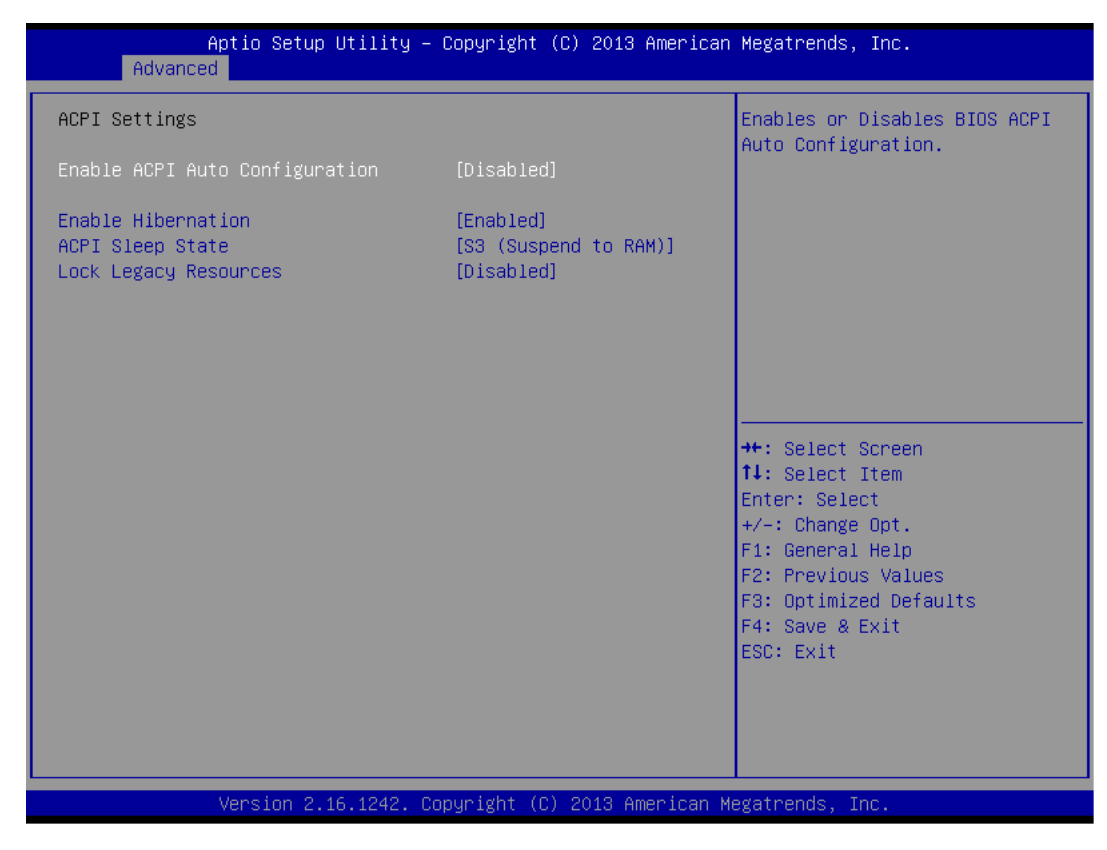

Figure 3.4 ACPI Setting

- Enable ACPI Auto Configuration This item allows users to enable or disable BIOS ACPI auto configuration.
   Enable Hibernation This item allows users to enable or disable hibernation.
   ACPI Sleep State
- ACPI Sleep State This item allows users to set the ACPI sleep state.
- Lock Legacy Resources This item allows users to lock legacy devices' resources.

## 3.4.2 ITE8768E Super I/O Configuration

| Aptio Setup Utilit<br>Advanced                                                                                                    | y – Copyright (C) 2013 A | merican Megatrends, Inc.                                                                                                    |
|----------------------------------------------------------------------------------------------------|--------------------------|----------------------------------------------------------------------------------------------------|
| IT8768E Super IO Configuration                                                                                                    |                          | Set Parameters of Serial Port<br>1 (COMA)                                                                                                    |
| Super IO Chip<br>> Serial Port 1 Configuration<br>> Serial Port 2 Configuration<br>> Serial Port 3 Configuration<br>> Serial Port 4 Configuration | IT8768E                  |                                                                                                    |
|                                                                                                    |                          | <pre>++: Select Screen 11: Select Item Enter: Select +/-: Change Opt. F1: General Help F2: Previous Values F3: Optimized Defaults F4: Save &amp; Exit ESC: Exit</pre> |
| Version 2.16.1242                                                                                                    | . Copyright (C) 2013 Ame | rican Megatrends, Inc.                                                                                                    |

- Serial Port 1 Configuration Set Parameters of Serial Port 1 (COMA).
- Serial Port 2 Configuration Set Parameters of Serial Port 2 (COMB).
- Serial Port 3 Configuration Set Parameters of Serial Port 3 (COMC).
- Serial Port 4 Configuration Set Parameters of Serial Port 4 (COMD).

## 3.4.3 Embedded Controller Configuration

| Aptio Setup Utility -<br>Advanced                                                                          | Copyright (C) 2013 American                                                               | Megatrends, Inc.                                                                                                    |  |  |
|----------------------------------------------------------------------------------------------------|-------------------------------------------------------------------------------------------|----------------------------------------------------------------------------------------------------|--|--|
| EC Firmware Version                                                                                        | I2855V0200                                                                                | Select Ite8518 Power Saving                                                                                                    |  |  |
| EC Hardware Monitor<br>CPU temperature<br>System temperature<br>+VBAT<br>+5VSB<br>+12V<br>Vcore<br>Current | : +40°C<br>: +36°C<br>: +2.973 V<br>: +5.054 V<br>: +12.037 V<br>: +0.806 V<br>: +0.783 A |                                                                                                    |  |  |
| Power Saving Mode<br>EC Watch Dog Function                                                                 | [Normal]<br>[Disable]                                                                     | <pre>++: Select Screen 11: Select Item Enter: Select +/-: Change Opt. F1: General Help F2: Previous Values F3: Optimized Defaults F4: Save &amp; Exit ESC: Exit</pre> |  |  |
| Version 2.16.1242. Copyright (C) 2013 American Megatrends, Inc.                                            |                                                                                           |                                                                                                    |  |  |

EC Hardware Monitor

This page displays isystem Temperature/Voltage/Current information.

#### EC Power Saving Mode

This item allows users to set the board's power saving mode when off.

#### EC Watchdog Function

This item allows users to select EC watchdog timer.

# 3.4.4 S5 RTC Wake Settings

| Aptio Setup Utility – (<br>Advanced | Copyright (C) 2013 American | Megatrends, Inc.                                                                                                    |
|-------------------------------------|-----------------------------|----------------------------------------------------------------------------------------------------|
| Wake system from S5                 | [Disabled]                  | Enable or disable System wake<br>on alarm event. Select<br>FixedTime, system will wake on<br>the hr::min::sec specified.<br>Select DynamicTime , System<br>will wake on the current time<br>+ Increase minute(s)<br>++: Select Screen<br>11: Select Item<br>Enter: Select<br>+/-: Change Opt.<br>F1: General Help<br>F2: Previous Values<br>F3: Optimized Defaults<br>F4: Save & Exit<br>ESC: Exit |

## Wake system from S5

Enable or disable System wake on alarm event. Select FixedTime, system will wake on the hr:min:sec specified.

## 3.4.5 Serial Port Console Redirection

| Aptio Setup Utility – Copyright (C) 2013 American Megatrends, Inc.<br>Advanced                                                                                   |                                                                                                    |  |
|----------------------------------------------------------------------------------------------------|----------------------------------------------------------------------------------------------------|--|
| COMO<br>Console Redirection [Disabled]<br>Console Redirection Settings<br>Serial Port for Out-of-Band Management/<br>Windows Emergency Management Services (EMS) | Console Redirection Enable or<br>Disable.                                                                                                    |  |
| Console Redirection [Disabled] Console Redirection Settings                                                                                                    |                                                                                                    |  |
|                                                                                                    | <pre>++: Select Screen 1↓: Select Item Enter: Select +/-: Change Opt. F1: General Help F2: Previous Values F3: Optimized Defaults F4: Save &amp; Exit ESC: Exit</pre> |  |
|                                                                                                    |                                                                                                    |  |

#### Console Redirection

This item allows users to enable or disable console redirection for Microsoft Windows Emergency Management Services (EMS).

#### Console Redirection

This item allows users to configure console redirection settings.

## 3.4.6 CPU Configuration

| Aptio Setup Utility –<br>Advanced                                                                                                    | Copyright (C) 2013 American                                                                      | Megatrends, Inc.                                                                                                    |
|----------------------------------------------------------------------------------------------------|--------------------------------------------------------------------------------------------------|----------------------------------------------------------------------------------------------------|
| CPU Configuration                                                                                                    |                                                                                                  | Socket specific CPU Information                                                                                                    |
| ▶ Socket O CPU Information                                                                                                    |                                                                                                  |                                                                                                    |
| CPU Speed<br>64-bit<br>Limit CPUID Maximum<br>Execute Disable Bit<br>Hardware Prefetcher<br>Adjacent Cache Line Prefetch<br>Intel Virtualization Technology<br>Power Technology | 2001 MHz<br>Supported<br>[Disabled]<br>[Enabled]<br>[Enabled]<br>[Enabled]<br>[Energy Efficient] | <pre>++: Select Screen 14: Select Item Enter: Select +/-: Change Opt. F1: General Help F2: Previous Values F3: Optimized Defaults F4: Save &amp; Exit ESC: Exit</pre> |

Figure 3.5 Intel Fast Flash Standby

Limit CPUID Maximum Disabled for Windows XP.

#### Execute Disable Bit

XD can prevent certain classes of malicious attacks when com- bined with a supporting OS (Windows Server 2003 SP1, Windows XP SP2, SuSE Linux 9.2, RedHat Enterprise 3 Update 3.)

- Hardware Prefetcher Enable the mid level cache(L2) streamer prefetcher.
- Adjacent Cache Line Prefetch Enable the mid level cache(L2) prefetching of adjacent cache lines.
- Intel Virtualization Technology When enabled, a VMM can utilize the additional hardware capabilities provided by Vanderpool Technology.

# Power Technology Enable power management features.

# Chapter 3 BIOS Settings

# 3.4.7 **PPM Configuration**

| Aptio Setup Utilit<br>Advanced                                     | y – Copyright (C) 2013 Ame      | rican Megatrends, Inc.                                                                                                    |
|--------------------------------------------------------------------|---------------------------------|----------------------------------------------------------------------------------------------------|
| PPM Configuration<br>EIST<br>CPU C state Report<br>Max CPU C-state | [Enabled]<br>[Enabled]<br>[ C7] | Enable/Disable CPU C state<br>report to OS                                                                                                    |
|                                                                    |                                 | <pre>++: Select Screen 14: Select Item Enter: Select +/-: Change Opt. F1: General Help F2: Previous Values F3: Optimized Defaults F4: Save &amp; Exit ESC: Exit</pre> |
| Version 2.16.1242                                                  | . Copyright (C) 2013 Ameri      | can Megatrends, Inc.                                                                                                    |

#### CPU C state Report

Enable/Disable CPU C state report to OS.

#### Max CPU C-state This option controls Max C state that the processor will support.

## 3.4.8 IDE Configuration

| Aptio Setup Utility -<br>Advanced                    | Copyright (C) 2013 American        | Megatrends, Inc.                                                              |
|------------------------------------------------------|------------------------------------|-------------------------------------------------------------------------------|
| IDE Configuration                                    |                                    | Enable / Disable Serial ATA                                                   |
| Serial-ATA (SATA)<br>SATA Speed Support<br>SATA Mode | [Enabled]<br>[Gen2]<br>[AHCI Mode] |                                                                               |
| Serial-ATA Port 0<br>SATA PortO HotPlug              | [Enabled]<br>[Disabled]            |                                                                               |
| Serial-ATA Port 1<br>SATA Port1 HotPlug              | [Enabled]<br>[Disabled]            |                                                                               |
| SATA PortO<br>INTEL SSDSC2CW (60.0GB)                |                                    |                                                                               |
| SATA Port1<br>Not Present                            |                                    | Enter: Select<br>+/-: Change Opt.<br>F1: General Help                         |
|                                                      |                                    | F2: Previous Values<br>F3: Optimized Defaults<br>F4: Save & Exit<br>FSC: Fxit |
|                                                      |                                    |                                                                               |
| Version 2.16.1242. Co                                | ppyright (C) 2013 American M       | egatrends, Inc.                                                               |

- Serial-ATA (SATA) Enable/Disable Serial ATA.
- SATA Speed Support SATA Speed Support Gen1 or Gen2.
- SATA Mode Select IDE/AHCI.
- Serial-ATA Port 0/Port1 Enable/Disable Serial ATA Port0/Port1.
- SATA Port 0/Port1 HotPlug Enable/Disable SATA Port0/Port1 hotplug function.

# 3.4.9 CSM Configuration

| Aptio Setup Utility – Copyright (C) 2013 American Megatrends, Inc.<br>Advanced |                                               |                                                                                                    |
|--------------------------------------------------------------------------------|-----------------------------------------------|----------------------------------------------------------------------------------------------------|
| Compatibility Support Module Config                                            | uration                                       | Enable/Disable CSM Support.                                                                                                    |
| CSM Support                                                                    | [Enabled]                                     |                                                                                                    |
| CSM16 Module Version                                                           | 07.75                                         |                                                                                                    |
| GateA20 Active<br>Option ROM Messages<br>INT19 Trap Response                   | [Upon Request]<br>[Force BIOS]<br>[Immediate] |                                                                                                    |
| Boot option filter                                                             | [Legacy only]                                 |                                                                                                    |
| Option ROM execution                                                           |                                               |                                                                                                    |
| Network<br>Storage<br>Video<br>Other PCI devices                               | [Legacy]<br>[Legacy]<br>[Legacy]<br>[Legacy]  | 11: Select Item<br>Enter: Select<br>+/-: Change Opt.<br>F1: General Help<br>F2: Previous Values<br>F3: Optimized Defaults<br>F4: Save & Exit<br>ESC: Exit |
| Version 2.16.1242. Copyright (C) 2013 American Megatrends, Inc.                |                                               |                                                                                                    |

CSM Support

Enable/Disable CSM Support.

GateA20 Active

UPON REQUEST - GA20 can be disabled using BIOS services. We suggest you do not disable GA20 as this option is useful when any RT code is executed above 1MB.

- Option ROM Messages Set display mode for Option ROM.
- INT19 Trap Response BIOS reaction on INT19 trapping by Option ROM: IMMEDIATE - execute the trap right away; POSTPONED - execute the trap during legacy boot.
- Boot option filter

This option controls Legacy/UEFI ROMs priority.

Network

Controls the execution of UEFI and Legacy PXE OpROM.

Storage

Controls the execution of UEFI and Legacy Storage OpROM.

#### Video

Controls the execution of UEFI and Legacy Video OpROM.

#### Other PCI devices

Determines OpROM execution policy for devices other than Network, Storage, or Video.

## 3.4.10 USB Configuration

| Aptio Setup Utility -<br>Advanced           | Copyright (C) 2013 American | Megatrends, Inc.                                                |
|---------------------------------------------|-----------------------------|-----------------------------------------------------------------|
| USB Configuration                           |                             | Enables Legacy USB support.                                     |
| USB Module Version                          | 8.11.01                     | support if no USB devices are<br>connected. DISABLE option will |
| USB Devices:<br>1 Drive, 1 Keyboard, 2 Hubs |                             | keep USB devices available<br>only for EFI applications.        |
| Legacy USB Support                          | [Enabled]                   |                                                                 |
| EHCI Hand-off                               | [Disabled]                  |                                                                 |
| USB Mass storage priver support             | [cnapied]                   |                                                                 |
| USB transfer time-out                       | [20 sec]                    | ↔: Select Screen                                                |
| Device reset time-out                       | [20 sec]                    | †↓: Select Item                                                 |
| Device power-up delay                       | [Auto]                      | Enter: Select<br>+∕−: Change Opt.                               |
| Mass Storage Devices:                       |                             | F1: General Help                                                |
| USB 2.0 USB Flash Drive 0.00                | [Auto]                      | F2: Previous Values<br>F3: Optimized Defaults                   |
|                                             |                             | F4: Save & Exit                                                 |
|                                             |                             | ESC: Exit                                                       |
|                                             |                             |                                                                 |
|                                             |                             |                                                                 |
| Vencion 2 16 1242 - Pr                      | nunidht (C) 2012 American M | arathanda Inc                                                   |

#### Legacy USB Support

Enables Legacy USB support. AUTO option disables legacy support if no USB devices are connected. DISABLE option will keep USB devices available only for EFI applications.

#### XHCI Hand-off

This is a workaround for OS without XHCI hand-off support. The XHCI ownership change should be claimed by XHCI driver.

EHCI Hand-Off

This is a workaround for OS without EHCI hand-off support. The EHCI ownership change should claim by EHCI driver.

USB Mass Storage Driver Support

Enable/Disable USB Mass Storage Driver Support.

#### USB transfer time-out

Time-out value for control, bulk, and interrupt transfers.

#### Device reset time-out

USB mass storage device start unit command time-out.

#### Device power-up delay

Maximum time the device will take before it properly reports itself to the Host Controller. 'Auto' uses default value: for a Root port it is 100 ms, for a Hub port the delay is taken from Hub descriptor.

## **Security Configuration**

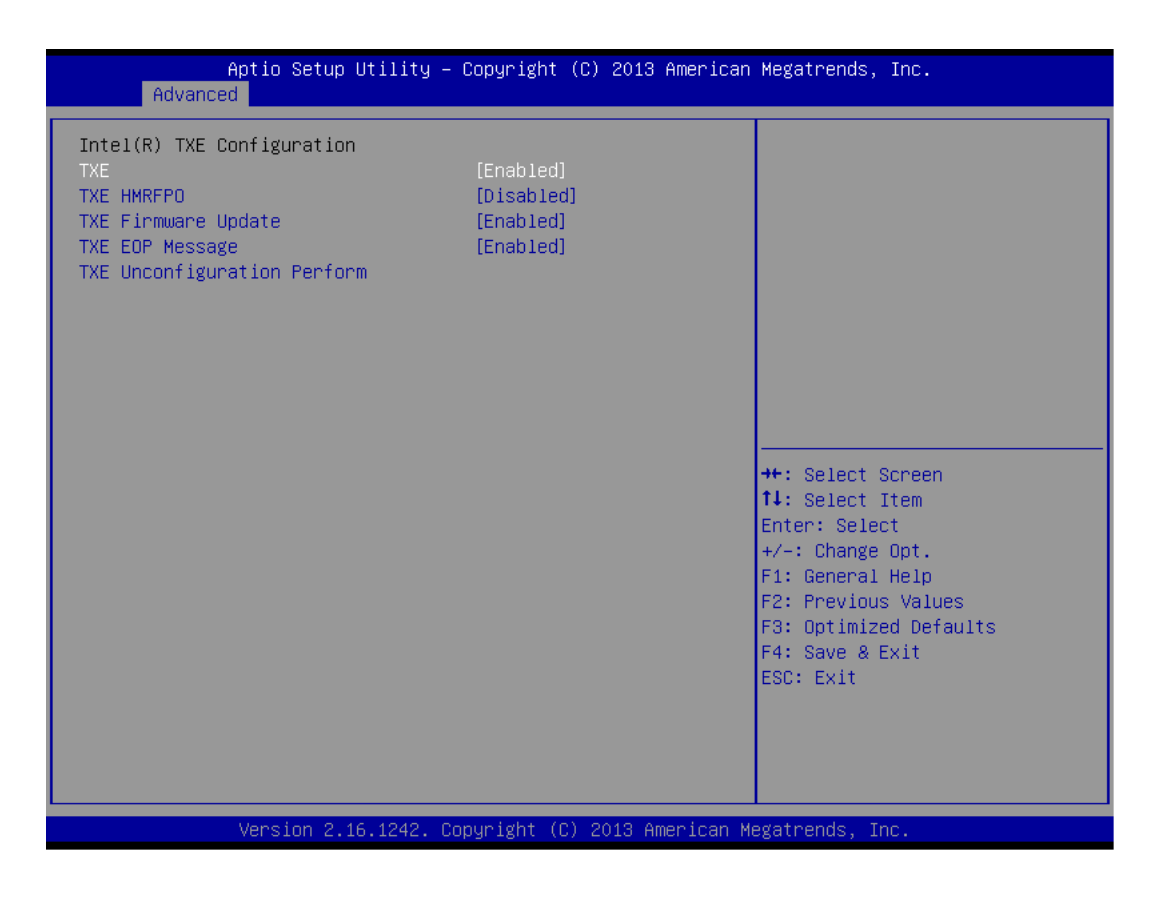

- TXE
- TXE HMRFPO Disable
- TXE Firmware Update
- TXE EOP Message Send EOP Message before entering OS.
- TXE Unconfiguration Perform Revert TXE settings to factory defaults.

# 3.5 Chipset Configuration

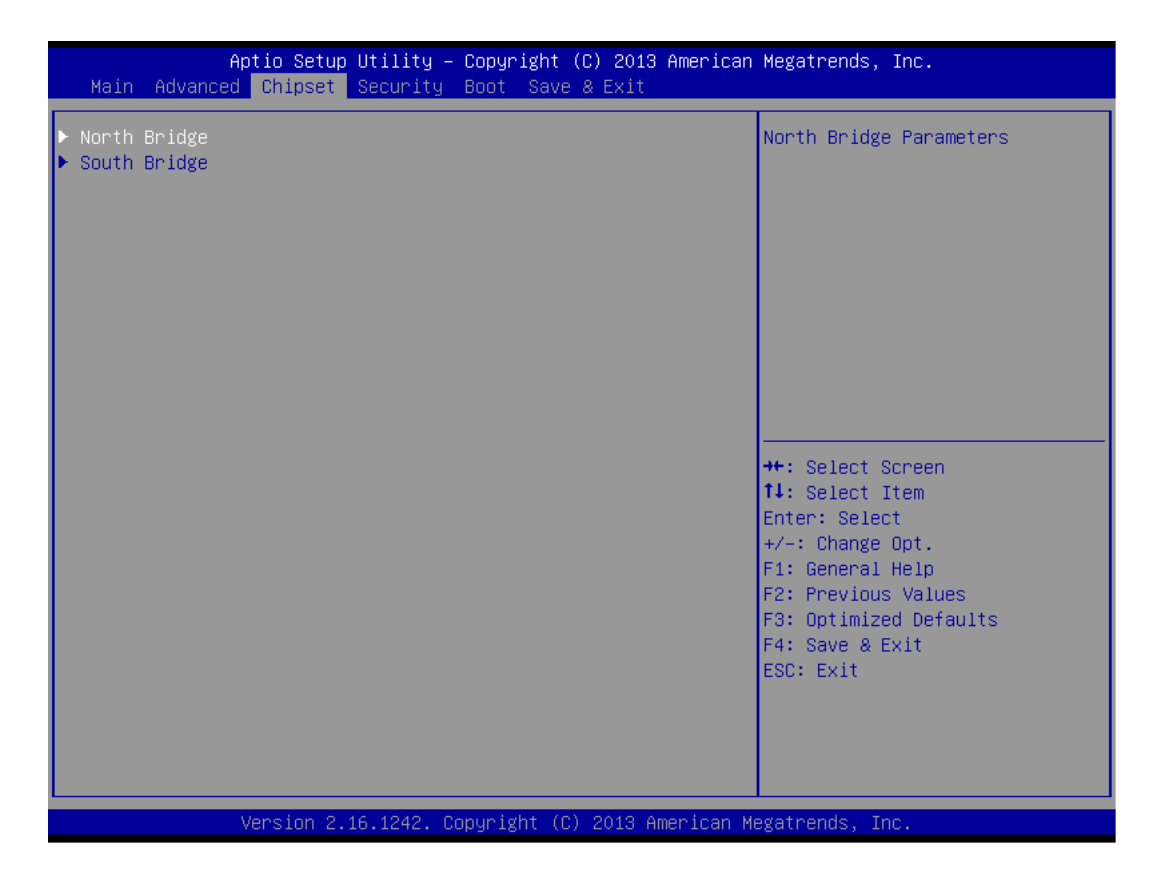

- North Bridge Details for North Bridge items.
- South Bridge Details for South Bridge items.

# 3.5.1 North Bridge

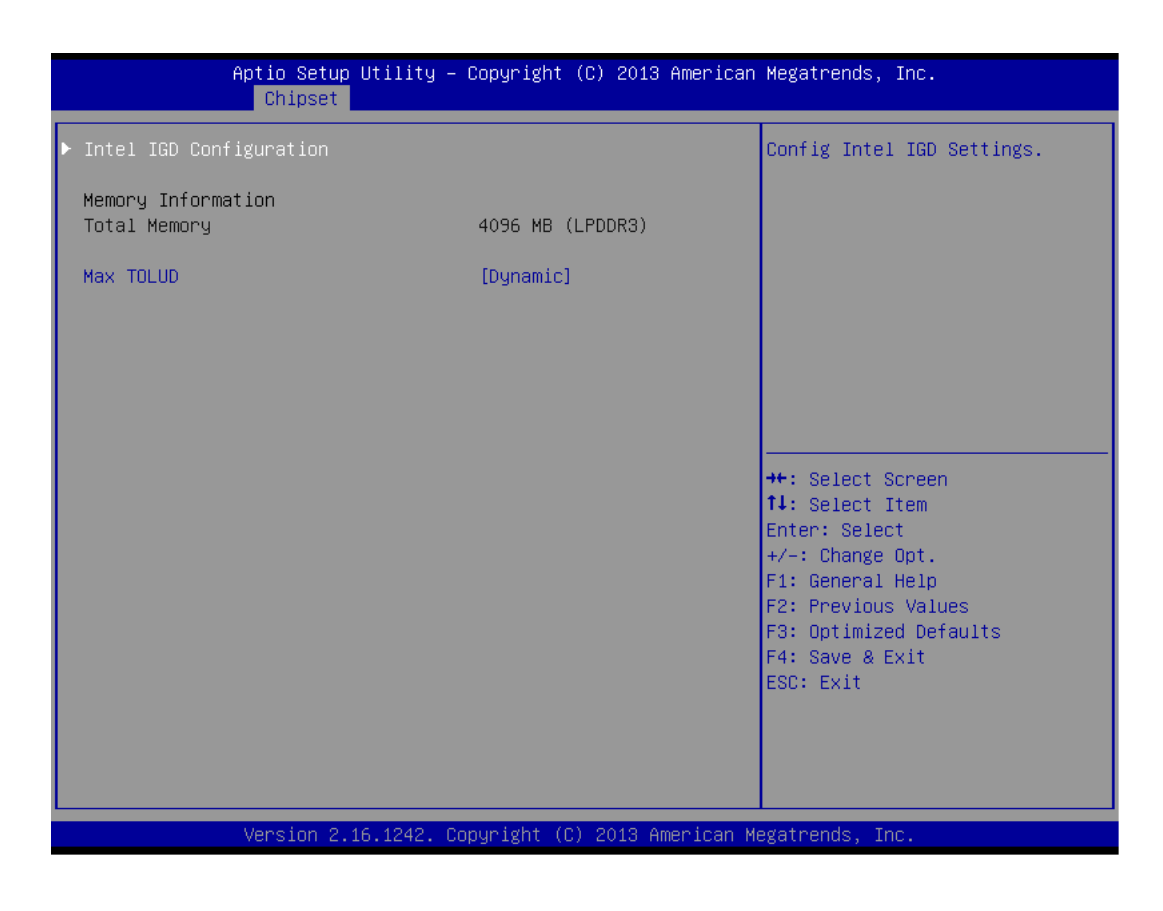

- Intel IGD Configuration Config Intel IGD Settings.
- Max TOLUD Maximum Value of TOLUD.

## 3.5.1.1 Intel IGD Configuration

| Aptio Setup Utilit<br>Chipset                                                                                                    | y – Copyright (C) 2013 Ame                                                                       | rican Megatrends, Inc.                                                                                                    |
|----------------------------------------------------------------------------------------------------|--------------------------------------------------------------------------------------------------|----------------------------------------------------------------------------------------------------|
| Primary IGFX Boot Display<br>DVMT Pre-Allocated<br>DVMT Total Gfx Mem<br>Aperture Size<br>DOP CG<br>GTT Size<br>IGD Thermal<br>Spread Spectrum clock | [VBIOS Default]<br>[64M]<br>[256MB]<br>[256MB]<br>[Enabled]<br>[2MB]<br>[Disabled]<br>[Disabled] | Select the Video Device which<br>will be activated during POST.<br>This has no effect if external<br>graphics present.<br>Secondary boot display<br>selection will appear based on<br>your selection.<br>VGA modes will be supported<br>only on primary display |
|                                                                                                    |                                                                                                  | <pre>++: Select Screen fl: Select Item Enter: Select +/-: Change Opt. F1: General Help F2: Previous Values F3: Optimized Defaults F4: Save &amp; Exit ESC: Exit</pre>                                                                                           |
| Version 2.16.1242                                                                                                    | . Copyright (C) 2013 Ameri                                                                       | can Megatrends, Inc.                                                                                                    |

#### Primary IGFX Boot Display

Select the Video Device which will be activated during POST. This has no effect if an external graphics are present. Secondary boot display selection will appear based on your selection. VGA modes will be supported only on primary display.

### DVMT Pre-Allocated Select DVMT 5.0 Pre-Allocated (Fixed) Graphics Memory size used by the Internal Graphics Device.

- DVMT Total Gfx Mem Select DVMT 5.0 Total Graphic Memory size used by the Internal Graphics Device.
- Aperture Size Select the Aperture Size.
- DOP CG Enable/Disable DOP clock gating.
- GTT Size Select the GTT Size.
- IGD Thermal Enable/Disable IGD Thermal.
- Spread Spectrum clock
   Enable/Disable Spread Spectrum clock.

## 3.5.2 South Bridge

| <ul> <li>Azalia HD Audio</li> <li>High Precision Timer</li> <li>Lani Controller</li> <li>LANI PXE OpROM</li> <li>Lan2 Controller</li> <li>LAN2 PXE OpROM</li> <li>Disabled]</li> <li>LAN2 PXE Oprom</li> <li>Disabled]</li> <li>LAN2 PXE Oprom</li> <li>Disabled]</li> <li>Restore AC Power Loss</li> <li>Global SMI Lock</li> <li>BIOS Read/Write Protection</li> <li>Disabled]</li> <li>His Select Screen</li> <li>Senial IRQ Mode</li> <li>Disabled]</li> <li>Senial IRQ Mode</li> <li>Disabled]</li> <li>Senial IRQ Mode</li> <li>Disabled]</li> <li>Senial IRQ Mode</li> <li>Disabled]</li> <li>Senial IRQ Mode</li> <li>Disabled]</li> <li>Senial IRQ Mode</li> <li>Disabled]</li> <li>Senial IRQ Mode</li> <li>Disabled]</li> <li>Senial IRQ Mode</li> <li>Disabled]</li> <li>Senial IRQ Mode</li> <li>Disabled]</li> <li>Senial IRQ Mode</li> <li>Disabled]</li> <li>Senial IRQ Mode</li> <li>Senial IRQ Mode</li> <li>Disabled]</li> <li>Senial IRQ Mode</li> <li>Disabled]</li> <li>Senial IRQ Mode</li> <li>Disabled]</li> <li>Senial IRQ Mode</li> <li>Senial IRQ Mode</li> <l< th=""><th>Aptio Setup U<br/>Chipset</th><th>tility – Copyright (C) 2013 Amer</th><th>ican Megatrends, Inc.</th></l<></ul> | Aptio Setup U<br>Chipset                                                                                                    | tility – Copyright (C) 2013 Amer                                                             | ican Megatrends, Inc.                                                                                                    |
|----------------------------------------------------------------------------------------------------|----------------------------------------------------------------------------------------------------|----------------------------------------------------------------------------------------------|----------------------------------------------------------------------------------------------------|
| High Precision Timer       [Enabled]         Lan1 Controller       [Enabled]         LAN1 PXE OpROM       [Disabled]         Lan2 Controller       [Enabled]         LAN2 PXE OpROM       [Disabled]         PCIE Wake       [Disabled]         Restore AC Power Loss       [Power Off]         Serial IRQ Mode       [Quiet]         H: Select Screen       11: Select Item         BIOS Read/Write Protection       [Disabled]         F1: General Help       F2: Previous Values         F3: Optimized Defaults       F4: Save & Exit         ESC: Exit       ESC: Exit                                                                                                    | <ul> <li>Azalia HD Audio</li> <li>USB Configuration</li> <li>PCI Express Configuration</li> </ul>                                    |                                                                                              | PCI Express Configuration<br>settings                                                                                                    |
| Serial IRQ Mode       [Quiet]         Global SMI Lock       [Enabled]         BIOS Read/Write Protection       [Disabled]         F1: Select Item         Enter: Select         +/-: Change Opt.         F1: General Help         F2: Previous Values         F3: Optimized Defaults         F4: Save & Exit         ESC: Exit                                                                                                    | High Precision Timer<br>Lan1 Controller<br>LAN1 PXE OpROM<br>Lan2 Controller<br>LAN2 PXE OpROM<br>PCIE Wake<br>Restore AC Power Loss | [Enabled]<br>[Enabled]<br>[Disabled]<br>[Enabled]<br>[Disabled]<br>[Disabled]<br>[Power Off] |                                                                                                    |
| Global SMI Lock [Enabled]<br>BIOS Read/Write Protection [Disabled]<br>H1: Select Item<br>Enter: Select<br>+/-: Change Opt.<br>F1: General Help<br>F2: Previous Values<br>F3: Optimized Defaults<br>F4: Save & Exit<br>ESC: Exit                                                                                                    | Serial IRQ Mode                                                                                                    | [Quiet]                                                                                      | the Colort Concer                                                                                                    |
|                                                                                                    | Global SMI Lock<br>BIOS Read/Write Protection                                                                                        | [Enabled]<br>[Disabled]                                                                      | <pre>11: Select Schenn 11: Select Item Enter: Select +/-: Change Opt. F1: General Help F2: Previous Values F3: Optimized Defaults F4: Save &amp; Exit ESC: Exit</pre> |

Azalia HD Audio

Azalia HD Audio Options.

- USB Configuration USB Configuration Settings.
- PCI Express Configuration PCI Express Configuration settings.
- High Precision Timer Enables or disables the high precision timer.
- LAN1 Controller Enable or Disable LAN1.
- LAN2 Controller
   Enable or Disable LAN2.
- PCIE Wake Enable or Disable PCIE to wake the system from S5.
- Restore AC Power Loss Select AC power state when power is re-applied after a power failure.
- Serial IRQ Mode Configure Serial IRQ Mode.
- Global SMI Lock
   Enable or Disable SMI lock.
- BIOS Read/Write Protection
   Enable or Disable BIOS SPI region read/write protect.

#### 3.5.2.1 Azalia HD Audio

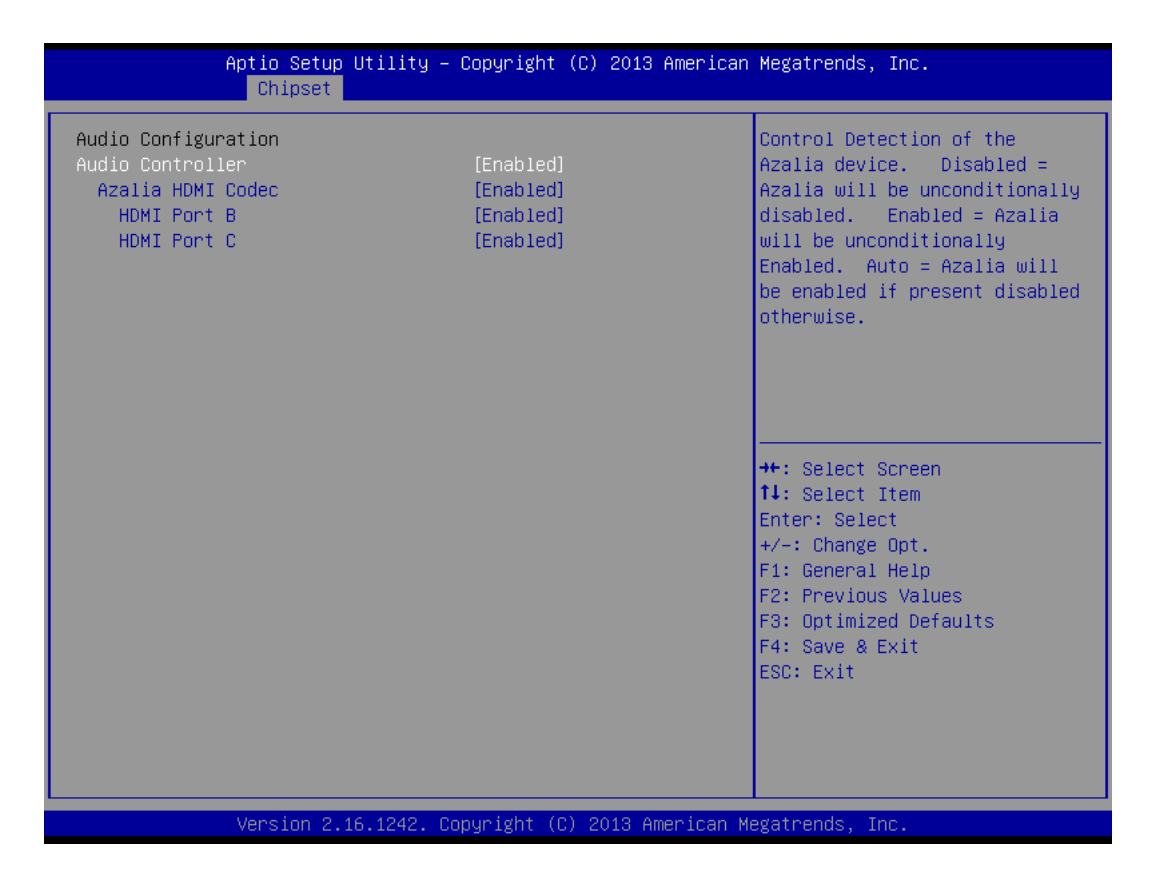

#### Audio Controller

Control Detection of the Azalia device. Disabled = Azalia will be unconditionally disabled. Enabled = Azalia will be unconditionally Enabled. Auto = Azalia will be enabled if present disabled otherwise.

#### Azalia HDMI Codec Enable/Disable internal HDMI codec for Azalia.

- HDMI Port B Enable/Disable HDMI Port B.
- HDMI Port C Enable/Disable HDMI Port C.

## 3.5.2.2 USB Configuration

| Aptio Setup Utility –<br>Chipset                                                                    | Copyright (C) 2013 Americar                                    | Megatrends, Inc.                                                                                                    |
|----------------------------------------------------------------------------------------------------|----------------------------------------------------------------|----------------------------------------------------------------------------------------------------|
| USB Configuration<br>OS Selection                                                                   | [Windows 7]                                                    | OS Selection                                                                                                    |
| XHCI Mode                                                                                           | [Auto]                                                         |                                                                                                    |
| USB 2.0(EHCI) Support<br>USB Per Port Control<br>USB Port 1 & 3 (HUB 1)<br>USB Port 2<br>USB Port 4 | [Disabled]<br>[Enabled]<br>[Enabled]<br>[Enabled]<br>[Enabled] |                                                                                                    |
|                                                                                                    |                                                                | <pre>++: Select Screen f↓: Select Item Enter: Select +/-: Change Opt. F1: General Help F2: Previous Values F3: Optimized Defaults F4: Save &amp; Exit ESC: Exit</pre> |
| Version 2.16.1242. C                                                                                | opyright (C) 2013 American ⊧                                   | legatrends, Inc.                                                                                                    |

#### OS Selection

OS Selection to choose Windows 8.X/Windows 7.

- XHCI Mode Mode of operation of xHCI controller.
- USB 2.0 (EHCI) Support Control the USB EHCI (USB 2.0) functions. One EHCI controller must always be enabled.

#### USB Per Port Control

Control each of the USB ports (1~4). Enable: Enable USB per port; Disable: Use USB port X settings.

## 3.5.2.3 PCI Express Configuration

| Aptio Setup Utility -<br>Chipset                         | - Copyright (C) 2013 Ame | erican Megatrends, Inc.                                                                                                    |
|----------------------------------------------------------|--------------------------|----------------------------------------------------------------------------------------------------|
| PCI Express Configuration<br>PCI Express Port 0<br>Speed | [Enabled]<br>[Auto]      | Enable or Disable the PCI<br>Express Port 0 in the Chipset.                                                                                                    |
| PCI Express Port 2<br>Speed                              | [Enabled]<br>[Auto]      |                                                                                                    |
|                                                          |                          | ++: Select Screen<br>11: Select Item<br>Enter: Select<br>+/-: Change Opt.<br>F1: General Help<br>F2: Previous Values<br>F3: Optimized Defaults<br>F4: Save & Exit<br>ESC: Exit |
| Version 2 16.1242. (                                     | Conuright (C) 2013 Ameri | ican Megatrends. Inc.                                                                                                    |

## PCI Express Port0/Port2

Enable or Disable the PCI Express Port0/Port 2 in the Chipset.

Speed

Configure PCIe Port Speed.

# 3.6 Security Setup

| Aptio Setup Ut<br>Main Advanced Chipset Se                                                                                                    | <mark>ility – Copyright (C) 2013 Amer</mark><br><mark>curity </mark> Boot Save & Exit                           | rican Megatrends, Inc.                                                                                                    |
|----------------------------------------------------------------------------------------------------|----------------------------------------------------------------------------------------------------|----------------------------------------------------------------------------------------------------|
| Password Description                                                                                                    |                                                                                                    | Set Administrator Password                                                                                                    |
| If ONLY the Administrator's<br>then this only limits access<br>only asked for when entering<br>If ONLY the User's password<br>is a power on password and m<br>boot or enter Setup. In Setu<br>have Administrator rights.<br>The password length must be<br>in the following range:<br>Minimum length | password is set,<br>to Setup and is<br>Setup.<br>is set, then this<br>ust be entered to<br>p the User will<br>3 |                                                                                                    |
| Maximum length                                                                                                    | 20                                                                                                    |                                                                                                    |
|                                                                                                    |                                                                                                    | 14: Select Item                                                                                                    |
| Administrator Password<br>User Password                                                                                                    |                                                                                                    | Enter: Select<br>+/-: Change Opt.<br>F1: General Help<br>F2: Previous Values<br>F3: Optimized Defaults<br>F4: Save & Exit<br>ESC: Exit |
| Version 2.16.1242. Copyright (C) 2013 American Megatrends, Inc.                                                                                                    |                                                                                                    |                                                                                                    |

Select Security Setup from the ARK-2121F Setup main BIOS setup menu. All Security Setup options, such as password protection are described in this section. To access the sub menu for the following items, select the item and press <Enter>:

#### Change Administrator/User Password

Select this option and press <ENTER> to access the sub menu, and then type in the password.

# 3.7 Boot Settings

| Aptio Setup U1<br>Main Advanced Chipset Se                                   | tility – Copyright (C) 2013 American<br>scurity <mark>Boot</mark> Save & Exit | Megatrends, Inc.                                                                                                    |
|------------------------------------------------------------------------------|-------------------------------------------------------------------------------|----------------------------------------------------------------------------------------------------|
| Boot Configuration<br>Setup Prompt Timeout<br>Bootup NumLock State           | 1<br>[On]                                                                     | Sets the system boot order                                                                                                    |
| Boot Option Priorities<br>Boot Option #1<br>Boot Option #2<br>Boot Option #3 | [UISabled]<br>[UEFI: Built-in EFI]<br>[Disabled]<br>[Disabled]                |                                                                                                    |
| Hard Drive BBS Priorities                                                    |                                                                               | <pre>++: Select Screen fl: Select Item Enter: Select +/-: Change Opt. F1: General Help F2: Previous Values F3: Optimized Defaults F4: Save &amp; Exit ESC: Exit</pre> |
| Version 2.16.1242. Copyright (C) 2013 American Megatrends, Inc.              |                                                                               |                                                                                                    |

#### Setup Prompt Timeout

Number of seconds that the firmware will wait before initiating the original default boot selection. A value of 0 indicates that the default boot selection is to be initiated immediately on boot. A value of 65535(0xFFFF) indicates that firmware will wait for user input before booting. This means the default boot selection is not automatically started by the firmware.

- Bootup NumLock State Select the keyboard NumLock state.
- Quiet Boot Enables or disables Quiet Boot option.

## Boot Option #1

Sets the system boot order.

# 3.8 Save & Exit

| Aptio Setup Utility – Copyright (C) 2013 American<br>Main Advanced Chipset Security Boot <mark>Save &amp; Exit</mark> | Megatrends, Inc.                                                                             |
|----------------------------------------------------------------------------------------------------|----------------------------------------------------------------------------------------------|
| Save Changes and Exit<br>Discard Changes and Exit<br>Save Changes and Reset<br>Discard Changes and Reset              | Exit system setup after saving<br>the changes.                                               |
| Save Options<br>Save Changes<br>Discard Changes                                                                       |                                                                                              |
| Restore Defaults<br>Save as User Defaults<br>Restore User Defaults                                                    |                                                                                              |
| Boot Override<br>UEFI: Built-in EFI Shell<br>UEFI: USB 2.0 USB Flash Drive 0.00<br>USB 2.0 USB Flash Drive 0.00       | <pre>++: Select Screen 1↓: Select Item Enter: Select +/-: Change Opt. F1: General Hein</pre> |
| Launch EFI Shell from filesystem device<br>▶ Reset System with ME disable ModeMEUD000                                 | F2: Previous Values<br>F3: Optimized Defaults<br>F4: Save & Exit<br>ESC: Exit                |
| Version 2 16 1242 Convright (P) 2013 American M                                                                       | adatrondo. Toc                                                                               |

Save Changes and Exit This item allows you to exit system setup after saving the changes. **Discard Changes and Exit** This item allows you to exit system setup without saving any changes. Save Changes and Reset This item allows you to reset the system after saving the changes. **Discard Changes and Reset** This item allows you to rest system setup without saving any changes. Save Changes This item allows you to save changes done so far to any of the options. **Discard Changes** This item allows you to discard changes done so far to any of the options. **Restore Defaults** This item allows you to restore/load default values for all the options. Save as User Defaults This item allows you to save the changes done so far as user defaults. **Restore User Defaults** This item allows you to restore the user defaults to all the options.

# Boot Override

Boot device select can override your boot priority.

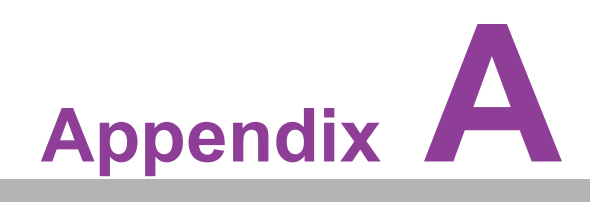

Watchdog Timer Sample Code

# A.1 EC Watchdog Timer Sample Code

EC\_Command\_Port = 0x29Ah EC\_Data\_Port = 0x299h Write EC HW ram = 0x89 Watch dog event flag = 0x57 Watchdog reset delay time = 0x5E Reset event = 0x04Start WDT function = 0x28 -----.model small .486p .stack 256 .data .code org 100h .STARTup mov dx, EC Command Port mov al.89h; Write EC HW ram. out dx,al mov dx, EC Command Port mov al, 5Fh; Watchdog reset delay time low byte (5Eh is high byte) index. out dx,al mov dx, EC Data Port mov al, 30h; Set 3 seconds delay time. out dx,al mov dx, EC Command Port mov al,89h; Write EC HW ram. out dx,al mov dx, EC Command Port mov al, 57h; Watch dog event flag. out dx.al mov dx, EC Data Port mov al, 04h; Reset event. out dx,al mov dx, EC Command Port start WDT function. mov al,28h; out dx,al .exit END

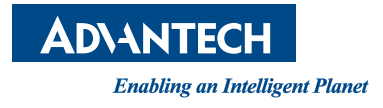

# www.advantech.com

Please verify specifications before quoting. This guide is intended for reference purposes only.

All product specifications are subject to change without notice.

No part of this publication may be reproduced in any form or by any means, such as electronically, by photocopying, recording, or otherwise, without prior written permission from the publisher.

All brand and product names are trademarks or registered trademarks of their respective companies.

© Advantech Co., Ltd. 2021